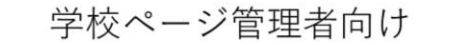

# 教員サポートシステム

# ~ 学校ページ操作マニュアル~(抜粋)

愛知県総合教育センター 研修部 企画研修室

1

学校ページ管理者に向けて、教員サポートシステム「学校ページ」での研修 申込について説明します。

ここでは、「学校ページ操作マニュアル」の申し込みに関する部分を抜粋し てお話します。

|    | 目 次                                       |
|----|-------------------------------------------|
| 1  | はじめに・・・・・・・・・・・・・・ <del>P,3</del>         |
| 2  | ログイン・・・・・・・・・・・・ P. 3                     |
| 3  | メインメニュー画面・・・・・・・・・ <del>P, 9</del>        |
| 4  | <b>学校情報の確認・修正・・・・・・・・</b> <del>P.13</del> |
| 5  | <b>職員名の修正・登録・・・・・・・・・</b> <del>P.18</del> |
| 6  | 研修申し込み・・・・・・・・・・・・P,5                     |
| 7  | 研修の延期・対象外等の申請・・・・・P,17                    |
| 8  | 研修申し込み一覧のダウンロード・・・・P.23                   |
| 9  | <b>研修申し込みの許可・取消・・・・・・</b> P.26            |
| 10 | センターからの文書受取(ポスト機能)・ <del>P.62</del>       |
| 11 | <b>受講可否確認・・・・・・・・・・・・</b> <u>P,65</u>     |
| 12 | <b>申し込みのチェックリスト・・・・・・</b> P.41            |
|    | 2                                         |

操作マニュアルの目次です。ここでは、赤で示した2、6、7、8、9、12 の部分を説明します。

その他のことをお知りになりたい場合は、総合教育センターウェブページ 「研修部」>「1 教員サポートシステム」のページから「学校ページ操作 マニュアル」を御確認ください。

なお、ページ番号は本資料用に修正してあります。

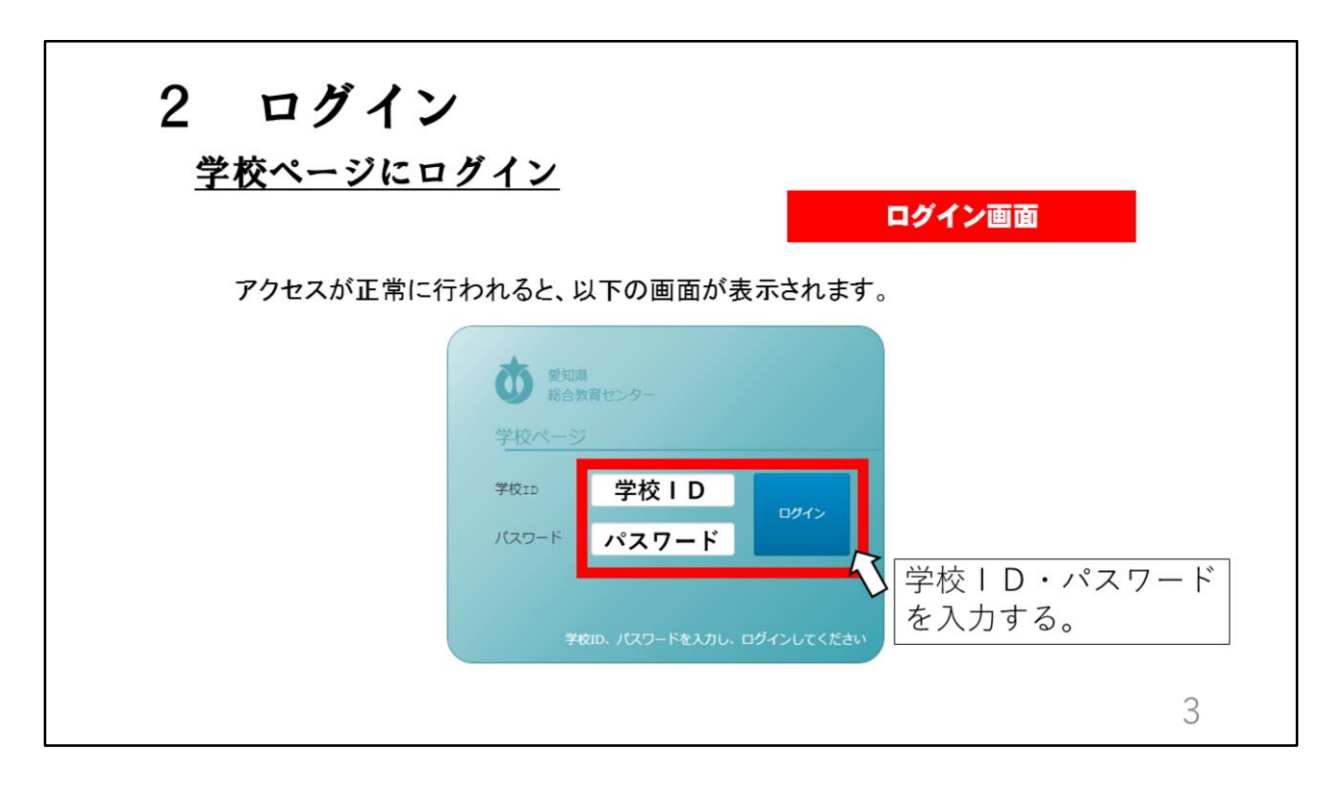

ログイン画面で学校 | Dとパスワードが求められます。 令和4年2月8日付けで通知した「 | D・パスワードの発行について」の文 書にある学校のID・パスワードを入力してログインします。 改めてセンターから通知はしませんので、 | D・パスワードの通知をなくさ ないように御注意ください。

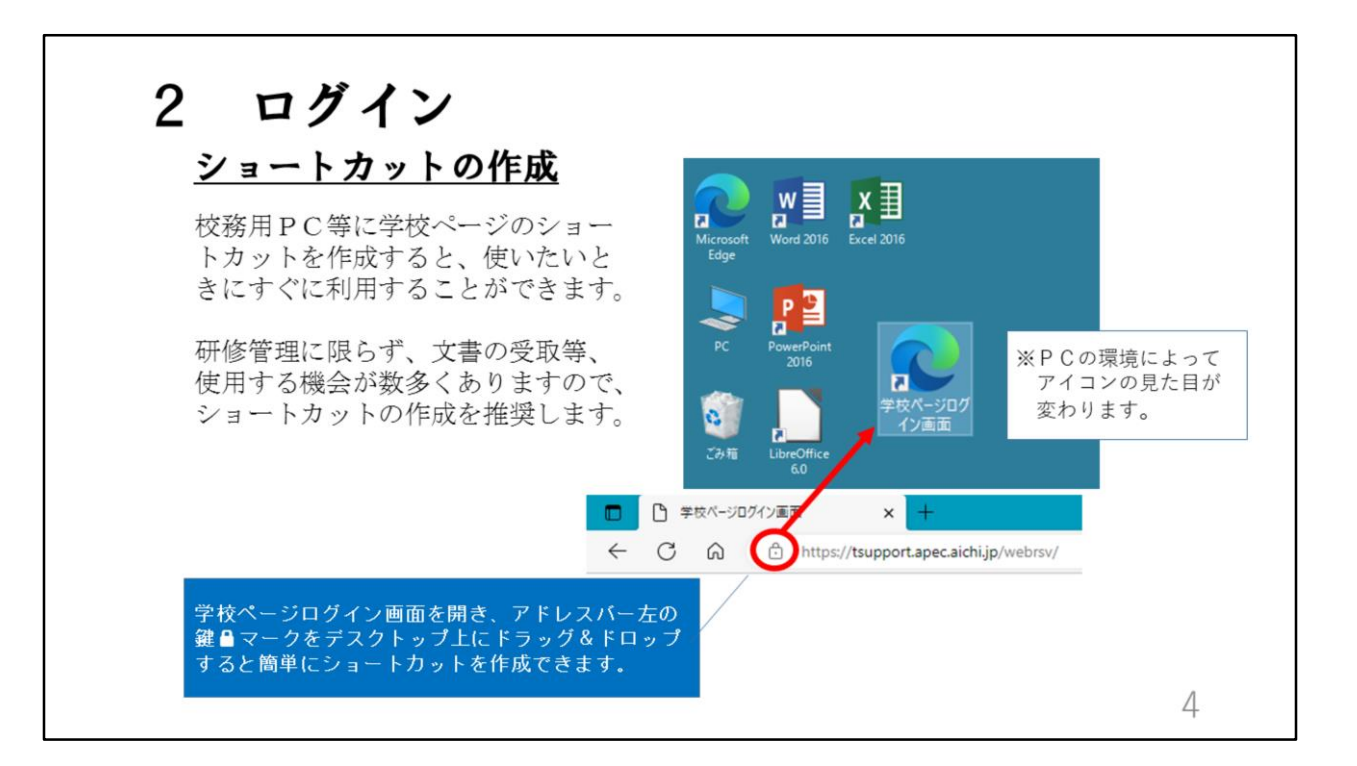

学校ページは、校内の研修管理に限らず、文書の受取等、使用する機会が数 多くありますので、ショートカットの作成を推奨します。 学校ページログイン画面を開き、アドレスバー左の鍵マークをデスクトップ 上にドラッグ&ドロップすると簡単にショートカットを作成できます。

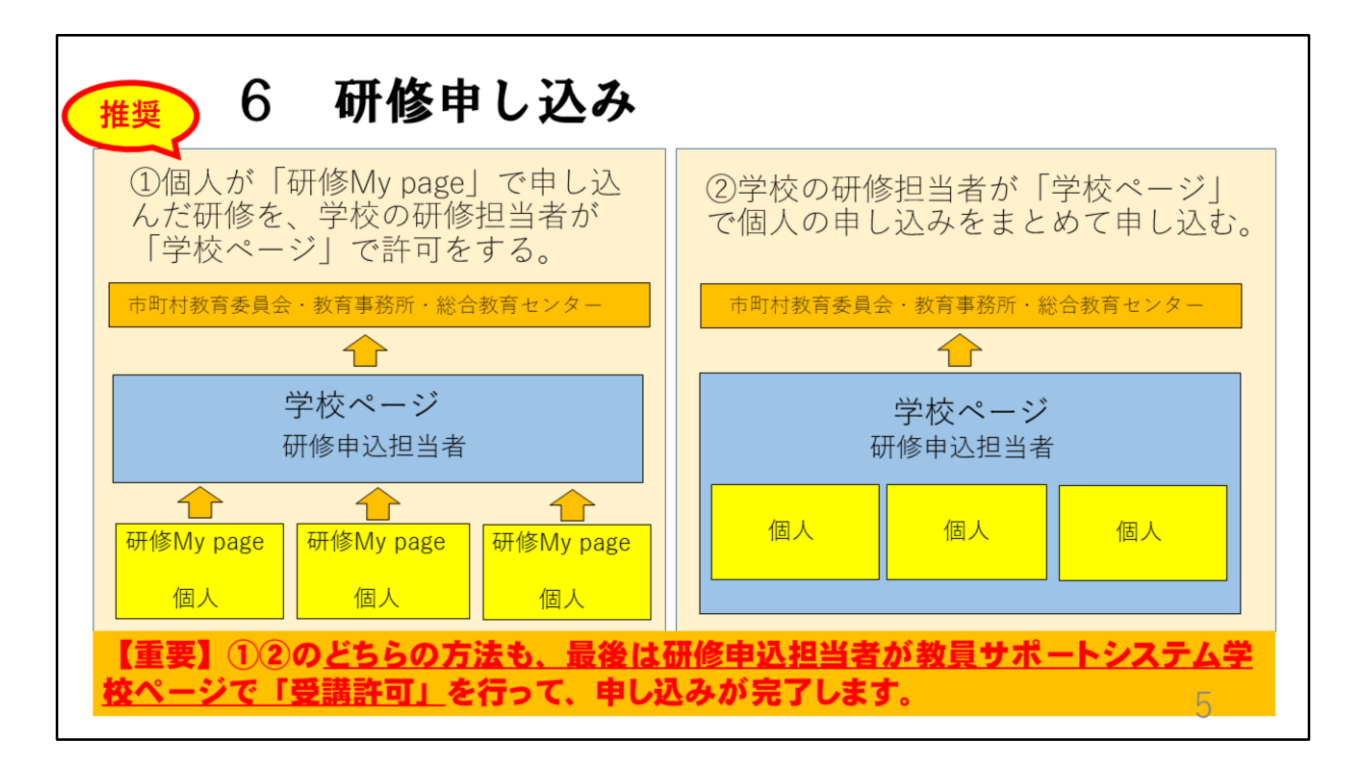

教員サポートシステムでの研修申込の仕方について説明します。

申し込みの方法は2通りあります。

1つ目は、画面左側のように、個人が「研修My page」で自分の受講する研修を申し込み、それを学校の研修申込担当者がまとめて確認し、所属長の承認を得て学校ページで受講許可をする方法です。

各学校で個々の職員が「研修My page」から申し込むようにするときは、研 修申込担当者は職員に総合教育センターウェブページから研修申込について のマニュアルをダウンロードできることや校内の締切日を周知してください。 2つ目は、画面右側のように、学校の研修申込担当者が、学校ページでその 学校のすべての受講者の研修内容を集約し、所属長の承認を得て、まとめて 申し込む方法です。研修申込担当者がまとめて申し込む場合は、選択研修等 で、個人の希望順を入力する場合がありますので、必ず受講者本人の希望を 確認してください。

研修の意義から考えると、①の受講者本人が自ら研修を申し込む方法を推奨 します。

①②いずれの場合も、各学校の研修申込担当者が最終確認をし、所属長の承認を得た上、「登録実行」ボタンを押すことで、申し込みが完了となります。

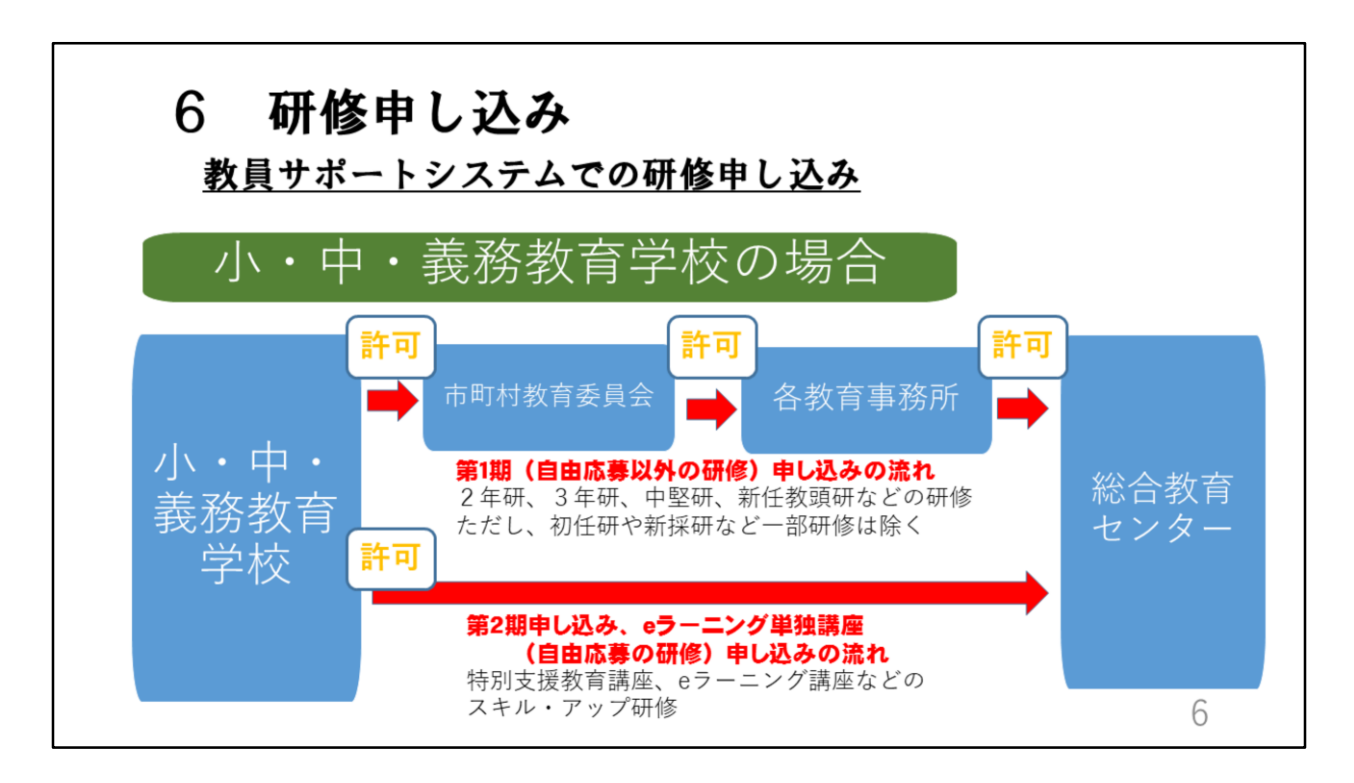

小・中・義務教育学校の場合の研修申し込みの流れを説明します。 上の赤い矢印の流れは、第1期申し込みのキャリア・アップ研修、リーダー 研修(指定分)、スキル・アップ研修(指定分)の申し込みの流れです。 まず、各学校で学校ページから集約した研修の申し込みを受講許可します。 その後、各市町村教育委員会、各教育事務所で受講者の確認、受講許可を得 て、総合教育センターに研修申し込みが届く仕組みになっています。 また、画面下の赤い矢印は、特別支援教育講座などの自由応募の第2期申し 込みと、eラーニング単独講座の申し込みの流れです。 各学校で研修申込担当者が学校ページから研修の申し込みを受講許可すると、 直接教育センターに研修申し込みが届くようになっています。 中核市は、下の矢印の流れになります。

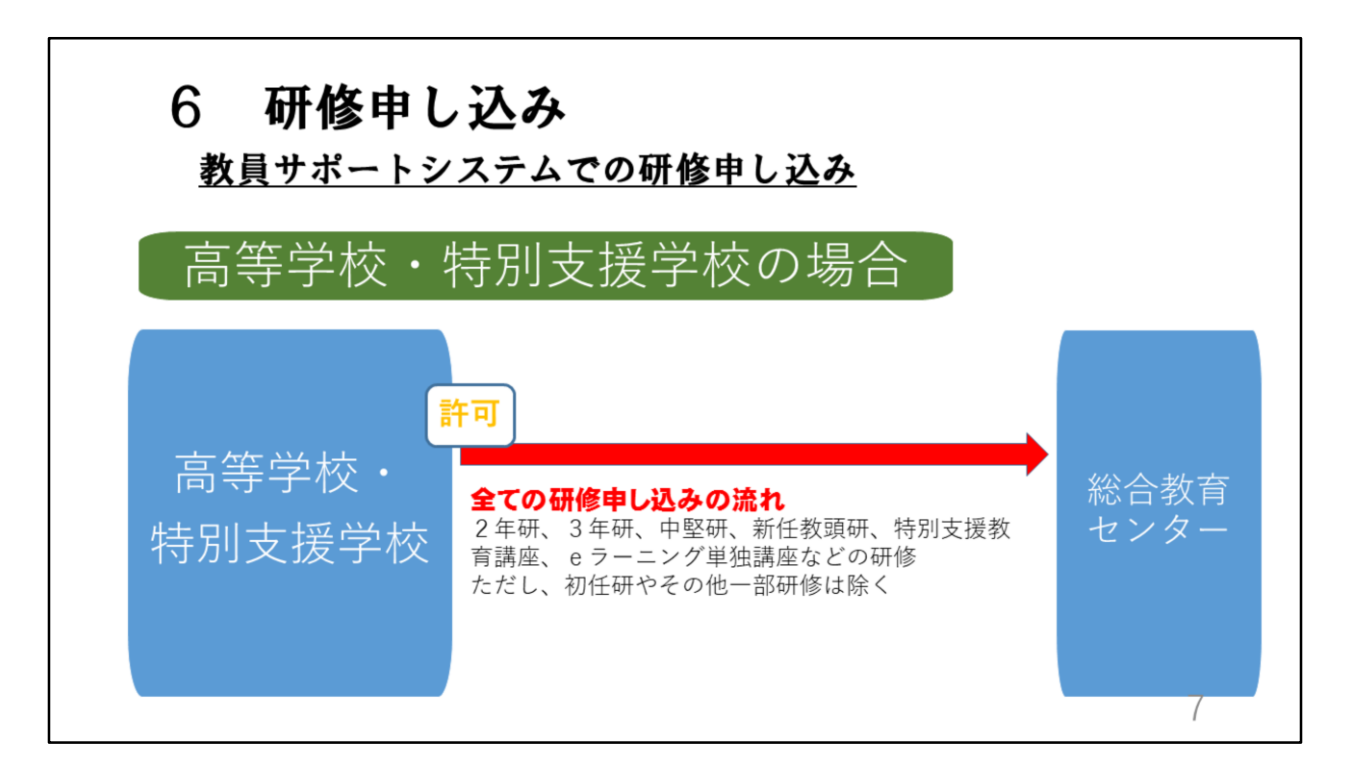

次に、高等学校と特別支援学校の申し込みの流れです。研修申込担当者が学校ページから集約した研修の申し込みを受講許可すると、総合教育センター へ直接届くようになっています。

# 6 研修申し込み 教員サポートシステムから申し込みをしない研修① 研修番号 1 小学校初任者研修(小・義) 2 中学校初任者研修(中・義) 3 高等学校初任者研修(高) 4 特別支援学校初任者研修(高) 4 特別支援学校初任者研修(特) 5 新規採用養護教諭研修(小・中・義・高・特) 6 新規採用栄養教諭研修(小・中・義・高・特) 7 県立学校新規採用実習教員・寄宿舎指導員研修(高・特) 4 小中学校初任者研修拠点校指導教員研修(小・中・義) 4 公立学校の臨時教員等研修(高・特) 4 指導改善研修(小・中・義・高・特)

研修の申し込みに当たって、留意点が2つあります。 1つ目は、教員サポートシステムから申し込みをしない研修があることです。 御覧のとおり、教員サポートシステムから申し込みをしない研修があります ので御確認ください。

## 6 研修申し込み

### <u>教員サポートシステムから申し込みをしない研修②</u>

研修番号 48 県立学校運営講座(高・特)※

- 49 教育相談特別研修(高)
- 50 小中学校社会体験型教員研修(小・中・義)
- 51 大学院及び教職大学院派遣研修(小・中・義・特)
- 52 愛知教育大学特別支援教育特別専攻科内地留学研修

53 国立特別支援教育総合研究所特別支援教育専門研修

(小・中・義・特)

※「48 県立学校運営講座」の申し込みについては、別に通知します。

○幼稚園、事務職員に関する全ての研修

9

幼稚園や事務職員に関する研修は、全て教員サポートシステムからの申し込 みではありません。 研修事業案内を参照し、申し込みをしてください。

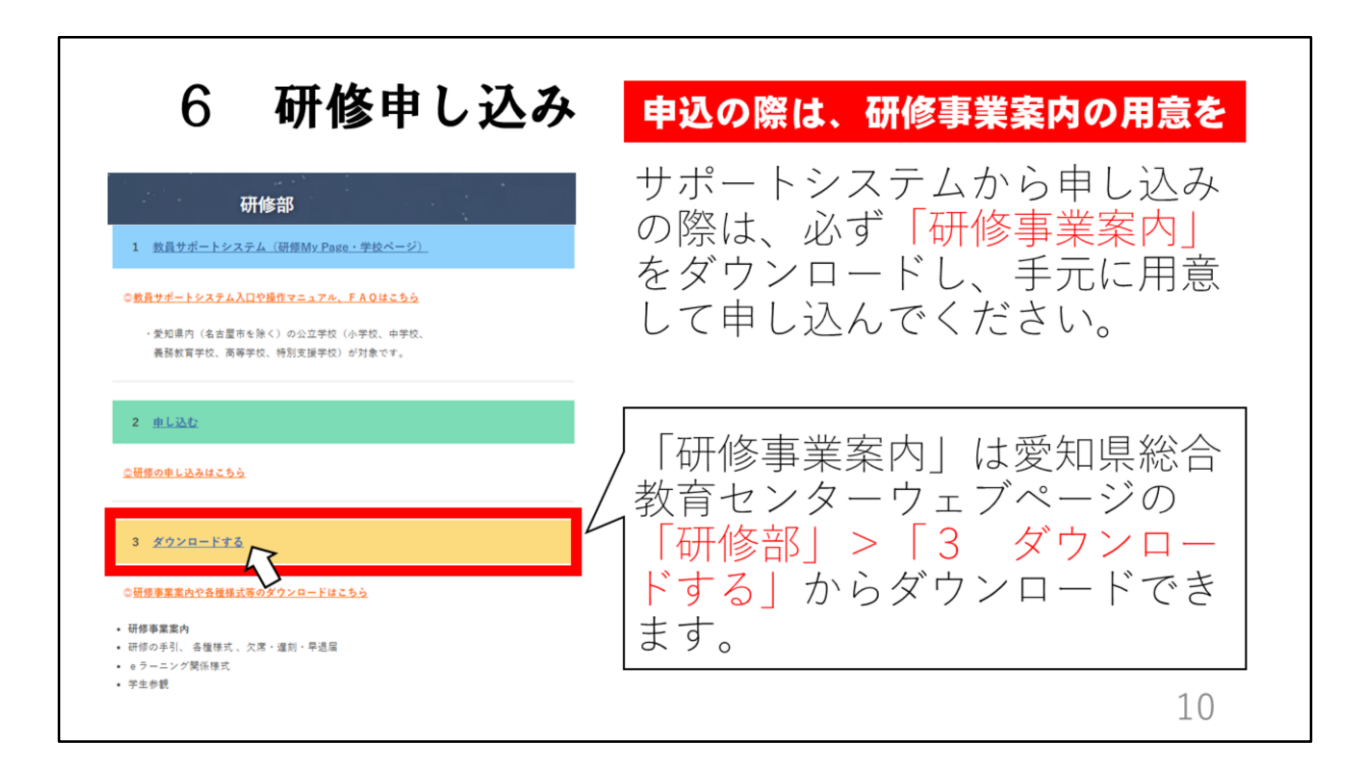

2つ目は、「研修事業案内」についてです。

申し込む際は、必ず「研修事業案内」をダウンロードし、手元において申し 込んでください。

「研修事業案内」は愛知県総合教育センターウェブページの「研修部」> 「3 ダウンロードする」からダウンロードできます。

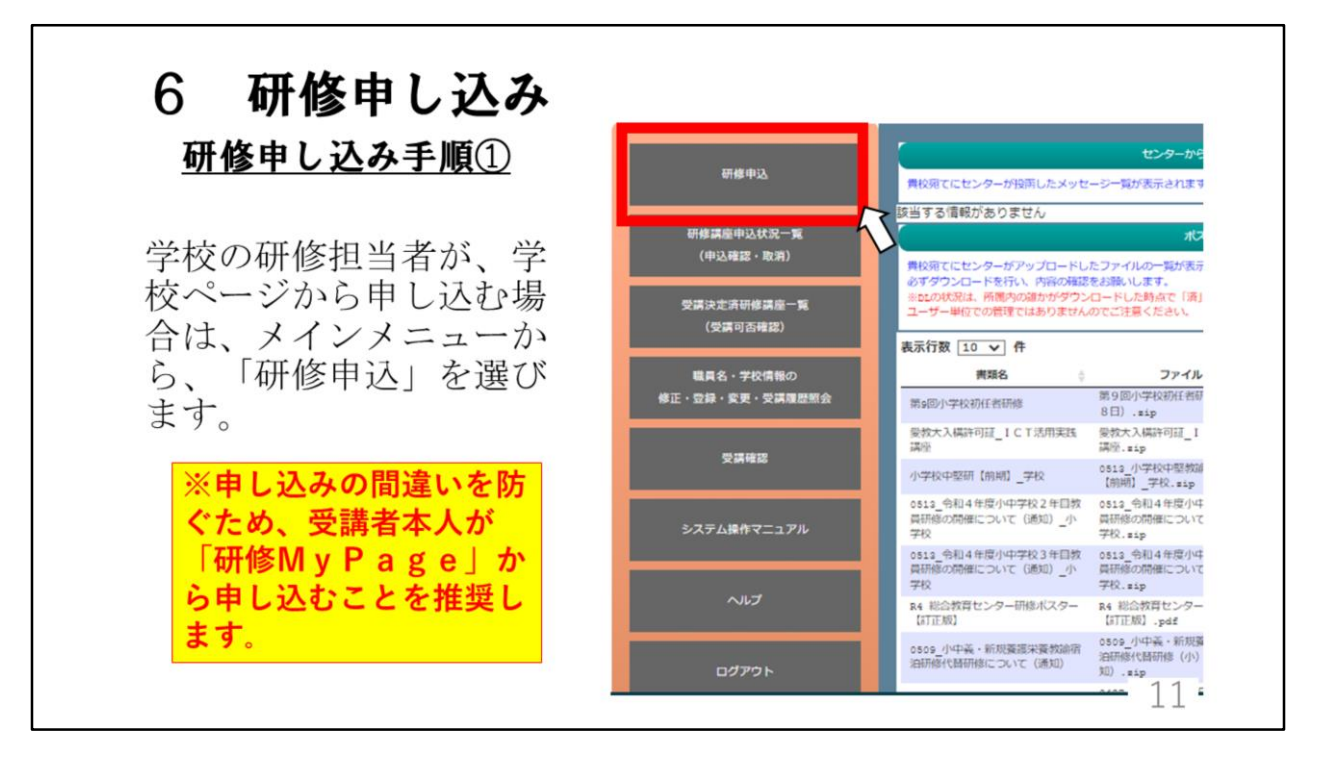

ここから研修申し込みの手順について説明します。 受講者本人が「研修My Page」から申し込むことを推奨しますが、こ こでは、学校の研修担当者が申し込む方法を説明します。 メインメニューから、「研修申込」を選びます。

| 6 研修申し込み<br>研修申し込み手順②                                                                                                    | 手順1 受講者の選択                          |
|----------------------------------------------------------------------------------------------------|-------------------------------------|
| <ul> <li>1-1: 以下のリストから研修講座の受講者を選択してください。</li> <li>●● ●● ▼</li> <li>F順2:研修分類の選択</li> <li>2-1: 以下のリストから研修分類を選択してください。</li> </ul>                    | 受講者を選択<br><b>手順2 研修分類の選択</b>        |
| 選択してください     ✓       選択してください     グ       第1期申し込み     第2期申し込み       第2期申し込み     第2三ング環座       運     延期       運     延期       ごの時点で     2・3年研を受講しない | 研修事業案内で申し込む<br>研修の分類を確認し、選<br>択します。 |
| 確認一覧へ追加                                                                                                    | 12                                  |

申し込み入力画面が表示されます。 手順1で、受講者の氏名を選択します。 手順2では、申し込む研修の研修分類を選択します。分類は研修事業案内で 確認してください。

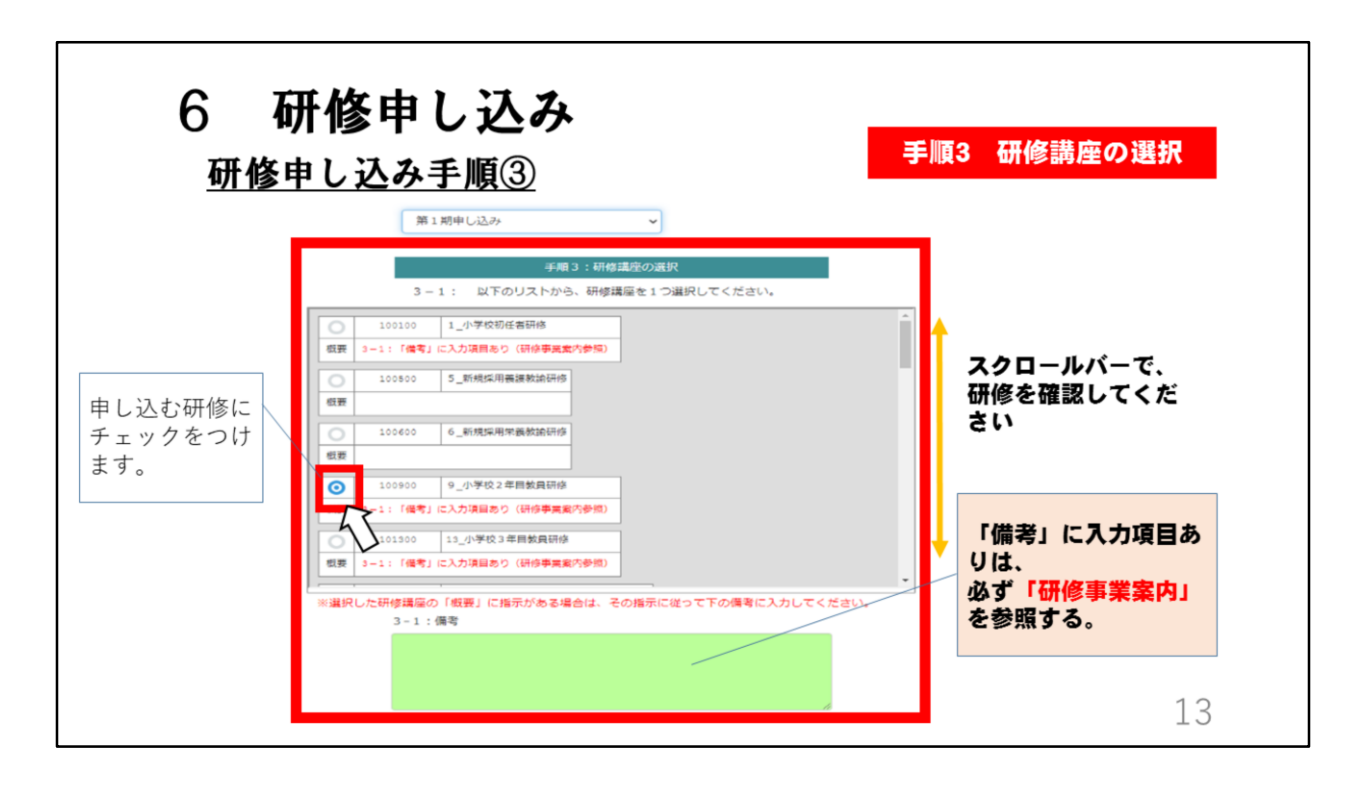

手順3では、申し込む研修を選択します。 研修名の下に赤字の注意書きがある場合はよくお読みください。 備考欄に記載が必要な場合は、研修事業案内をよく見て入力してください。

| 6 研修申し込み<br>研修申し込み手順④<br>Fm4:研修講座の選択                                                                                                    | 手順4 選択研修の調査                                                                                                    |
|----------------------------------------------------------------------------------------------------|----------------------------------------------------------------------------------------------------|
| 4-1-①: 『小2年研【担当学年】』の選択研修を以下のリストか<br>ら選択してください。                                                                                                    | 選択研修の調査                                                                                                    |
| <ul> <li>(100906 ④小2年研【第4学年】</li> <li>100907 ⑤小2年研【第5学年】</li> <li>100907 ⑤小2年研【第5学年】</li> <li>100908 ⑥小2年研【第5学年】</li> <li>100908 ⑥小2年研【第5学年】</li> <li>100909 ⑦小2年研【第5学年】</li> <li>100909 ⑦小2年研【第5学年】</li> <li>100909 ⑦小2年研【第5学年】</li> <li>100909 ⑦小2年研【第5学年】</li> </ul> | <ul> <li>選択研修の調査がある場合<br/>に表示されます。指示に<br/>従って、該当するものに<br/>チェックをつけます。</li> <li>※研修担当者がまとめて申<br/>し込む場合、希望調査については、必ず受講者本人に<br/>希望順の確認をとること。</li> </ul> |
|                                                                                                    | 14                                                                                                    |

画面を下へスクロールすると、手順4「研修講座の選択」の枠がでてきます。 手順4は、選択研修の調査がある場合に表示されます。研修事業案内をよく 読んで、選択してください。 研修担当者がまとめて申し込む場合、希望調査については、必ず受講者本人

に希望順の確認をとってください。

| 6 研修申<br>研修申し込み                                  | ヨし込み<br>*手順⑤                                      |                  | 確認一覧へ追加                                      |
|--------------------------------------------------|---------------------------------------------------|------------------|----------------------------------------------|
| 101822 ③小中堅研<前期>週                                | 秋【幼小接続】<br>                                       | ſ                |                                              |
| 選択した研修講座                                         | を「申込研修講座一覧」一覧に追加する                                |                  | 全ての項目にチェックをし<br>たら、「確認一覧へ追加」<br>をクリックします。    |
| 上記手順にて申込内容を選 が<br>一覧」一覧に追加してくださ<br>※この時点ではまだ登録は多 | (後、以下のボタンをクリックして「申込<br>ない。<br>(アしていませんのでご注意ください。) | 研修講座             |                                              |
|                                                  | ₩22—第 <b>入</b> 运加                                 |                  | 確認一覧へ追加後、手順1<br>から繰り返すことで、別の<br>研修由込を確認一覧へ追加 |
| 申込研修タイプ                                          | 申込研修講座一覧<br>研修講座 代                                | <b>1</b> 表/就研修器号 | できます。                                        |
|                                                  |                                                   |                  | 15                                           |

すべての項目にチェックをしたら、ページ下にある、青色の「確認一覧へ追加」のボタンをクリックしてください。 確認一覧へ追加後、手順1から繰り返すことで、別の研修申込を確認一覧へ 追加することができます。

| 6 研修申<br>研修申し込み                                                                                                    | し込<br><u>手順⑥</u><br>38105                                                 | み<br>IHBiagace (中心田Biagai 見) 一刻に追加す。                                                                                                    | 5                                               |                     | 申込の研                                | 確定                                    |   |
|----------------------------------------------------------------------------------------------------|---------------------------------------------------------------------------|----------------------------------------------------------------------------------------------------|-------------------------------------------------|---------------------|-------------------------------------|---------------------------------------|---|
| <b>新社 中込者</b>                                                                                                    | 上記手順にて申込内<br>一覧」一覧に追加し、<br>※この時点ではまた<br>申込研修タイプ                           | 容を追訳後、以下のボタンをクリックして「洋<br>たください、<br>金録は先了していませんのでご注意ください。<br>単23一覧へ追加<br>単23一覧へ追加<br>単23冊を実施<br>安装施協<br>安装施協<br>安装施協<br>安美施<br>安美施<br>安美施<br>安美施<br>安美施<br>安美施<br>安美施<br>安美施<br>安美<br>安美<br>安美<br>安美<br>(1) (1) (1) (1) (1) (1) (1) (1) (1) (1) | 3达研修测空<br>代表/氨研修服务                              | <u>単沢希望</u><br>馬位   | 87                                  |                                       |   |
| Image: Constraint of the second second sec | 第1期申し込み<br>第1期申し込み<br>第1期申し込み<br>第1期申し込み                                  | 101600:18A 小学校中型教協的問題上研修 (新<br>所)<br>101609:3小中型研 (新用) 数料 (算数)<br>101818:3小中型研 (新用) 激沢 (いらめ)<br>101620:3小中型研 (新用) 激沢 (家原連構)                                                                                                    | 101800-101806<br>101800-101817<br>101800-101817 | ·<br>第1希望<br>第2希望   |                                     |                                       |   |
| 申込研修講座一覧の内<br>容が正しいことが確認<br>できれば、「登録実<br>行」をクリックします。                                                                                                    | 上記の「申込研修調<br>す。<br>内容を十分に確認し<br>ください。<br>もしも内容に不備が<br>をクリックしてくた<br>一覧をクリン |                                                                                                    | Aを実行しま<br>クリックして<br>Eをクリア」                      | この<br>イ<br>で、<br>す。 | <sub>後、</sub> 学校ペ<br>構許可」を<br>申し込みが | <del> ジで</del><br>:行うこと<br>:完了しま<br>1 | 6 |

「確認一覧へ追加」のボタンをクリックすると、画面真ん中の赤い枠にある ように先ほど申し込んだ研修と選択した研修が表示されます。

正しく選択できているか、しっかり確認してください。 表示の内容に誤りがあるときは、画面下にある「一覧をクリア」をクリック し、画面を上にスクロールして、初めから先ほどと同じように研修の申し込 みをやり直します。

申込研修講座一覧の表示内容が、正しいことが確認できれば、画面下にある 「登録実行」をクリックします。

この後、学校ページで「受講許可」を行うことで、申し込みが完了します。

## 7 研修の延期・対象外等の申請

延期・対象外等の場合、申請を要する研修

- 2年目教員研修
- 3年目教員研修
- 中堅教諭等資質向上研修【前期】
- 中堅教諭等資質向上研修【後期】

研修の受講対象者であるが、本年度受講できない場合は、延期・対象外等の 申請が必要になります。 申請が必要な研修は御覧のとおりです。

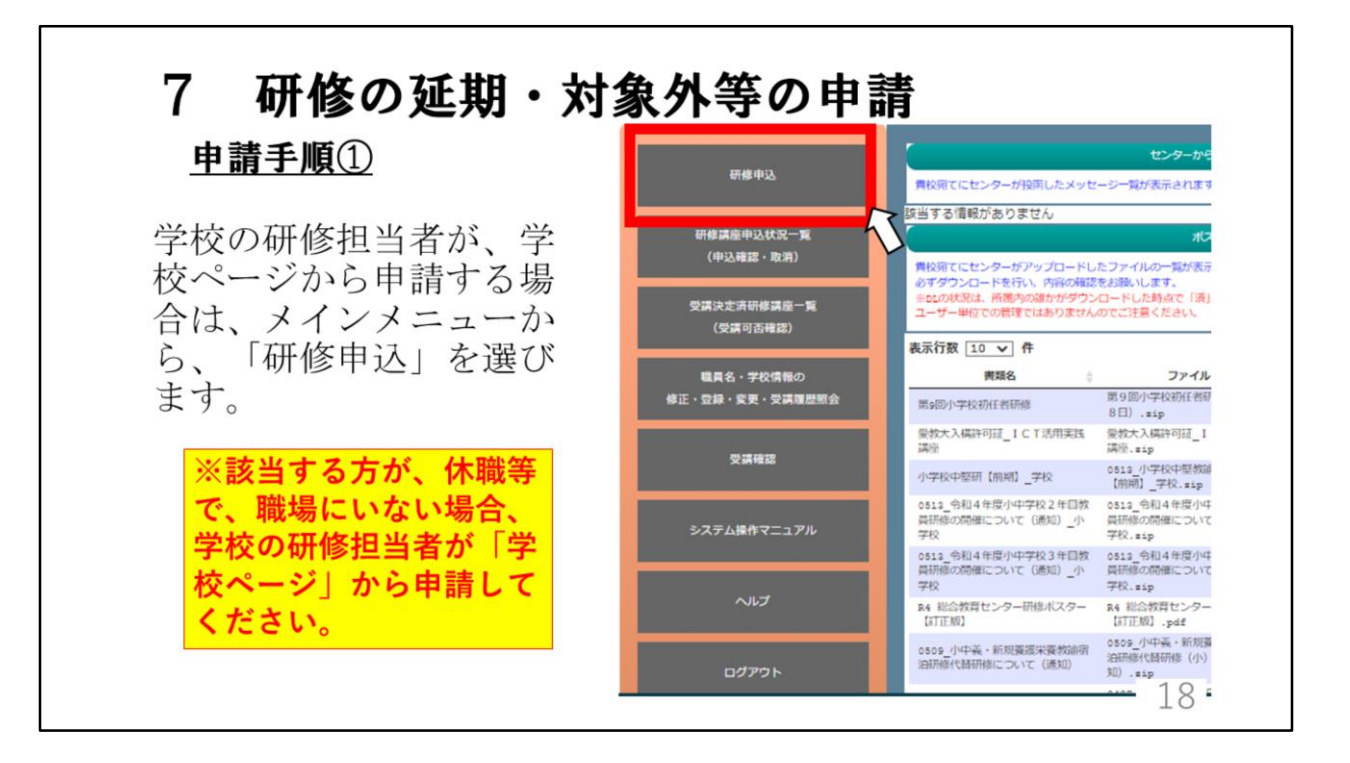

研修の延期・対象外等の申請方法を説明します。 該当する方が、休職等で職場にいない場合、学校の研修担当者が「学校ペー ジ」から申請します。 研修申し込みの場合と同じく、メインメニューから「研修申込」を選びます。

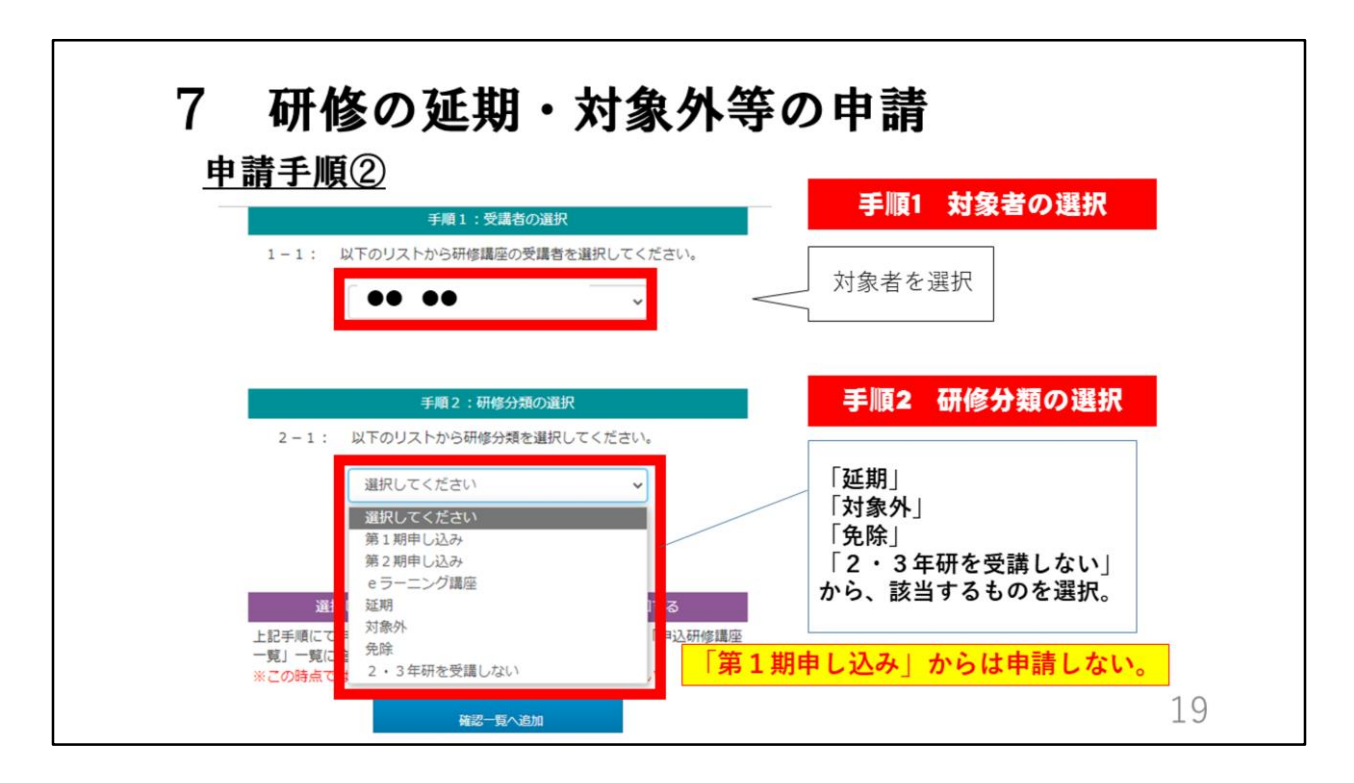

申し込み入力画面が表示されます。

手順1で、延期・対象外申請する者の氏名を選択します。 手順2で、「延期」「対象外」「免除」「2・3年研を受講しない」から、 該当するものを選択します。

「第1期申し込み」からは、延期・対象外申請はできません。

| <ul> <li>理由を選択するリストが</li> <li>表示されるので、該当する</li> <li>理由を選択します。</li> </ul> |  |
|--------------------------------------------------------------------------|--|
| 表示されるので、該当する<br>理由を選択します。                                                |  |
|                                                                          |  |
| 以下のリストから理由を選択してください。                                                     |  |
| 選択してください ~                                                               |  |
| 選択してください                                                                 |  |
| 産休·育休<br>療養休暇                                                            |  |
| 休職                                                                       |  |
| 3-1: 大学院及び教職大学院在学中                                                       |  |

手順2の続きで、理由を選択するリストが表示されるので、該当する理由を 選択します。

| <u>申請手順④</u>                             | 申請する研修の選択                      |
|------------------------------------------|--------------------------------|
| 対象の研修を選択し                                | 3-1: 以下のリストから、研修講座を1つ選択してください。 |
| ます。                                      | ○ 100900 9_小学校2年目教員研修          |
| $\langle \rangle$                        |                                |
|                                          | 0 101200 12_小学校 3 年目教員研修       |
| ※対象研修がない場合は                              | <b>机</b> 带                     |
| 「延期」「対象外」「免                              | ○ 101800 18A_小学校中整教编员约向上研修【前用】 |
| 哧」 · ∠ · 3 午研を <b>文</b> 講<br>しない」を正しく選び直 | 数要 2-1:「備考」に入力項目あり(研修事業室内参照)   |
| してください。                                  | ○ 101900 188_小学校中堅救給資約向上研修【後期】 |
|                                          | □ 型要 2-1:「保考」に入力項目あり(研修事業室内参照) |
|                                          | 102800 222 由経護機動检疫筋肉上研修/小>「前期】 |

手順3で、申請する研修を選択します。 ※対象研修がない場合は「延期」「対象外」「免除」「2・3年研を受講しない」を正しく選び直してください。

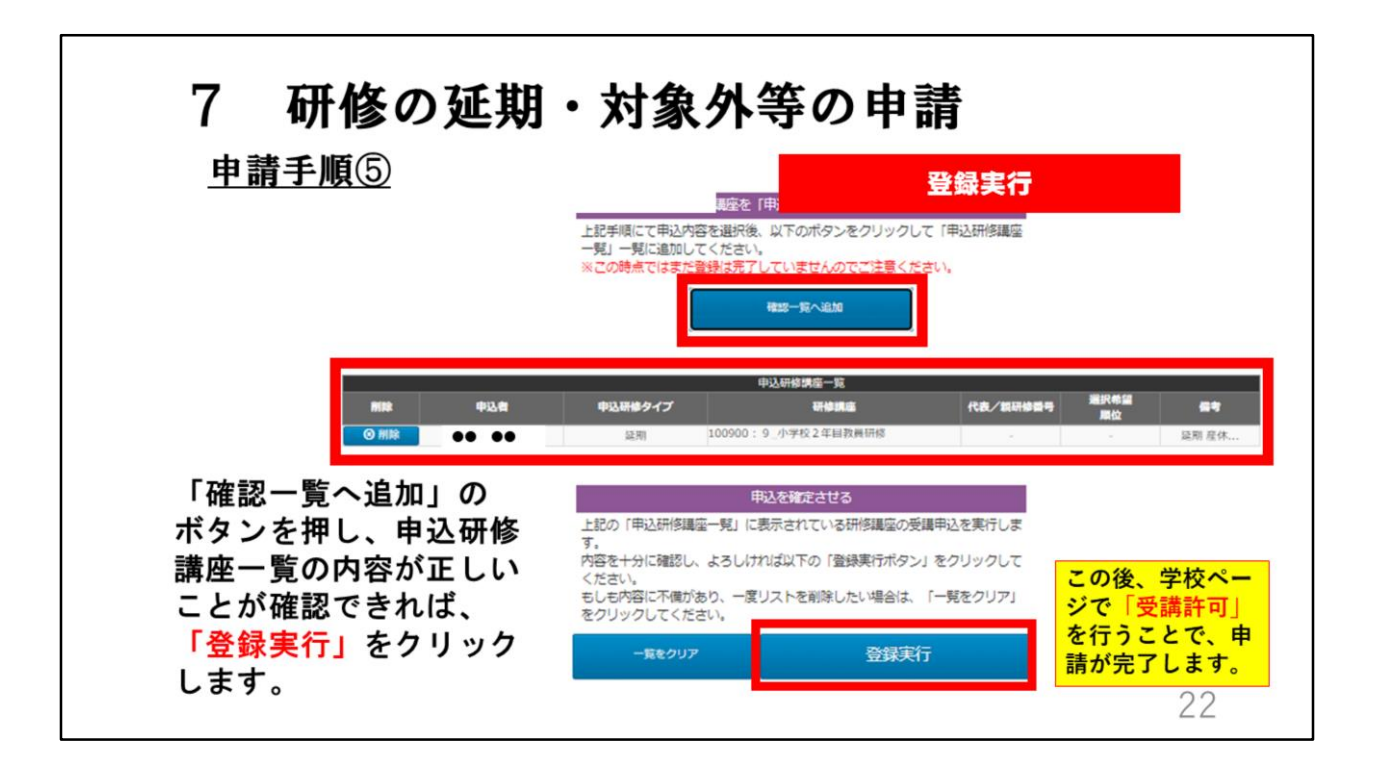

青色の「確認一覧へ追加」のボタンをクリックすると、画面真ん中の赤い枠 にあるように申請した研修が表示されます。 内容が正しいか、しっかり確認してください。

表示内容が、正しいことが確認できれば、画面下にある「登録実行」をク リックします。 この後、学校ページで「受講許可」を行うことで、申請が完了します。

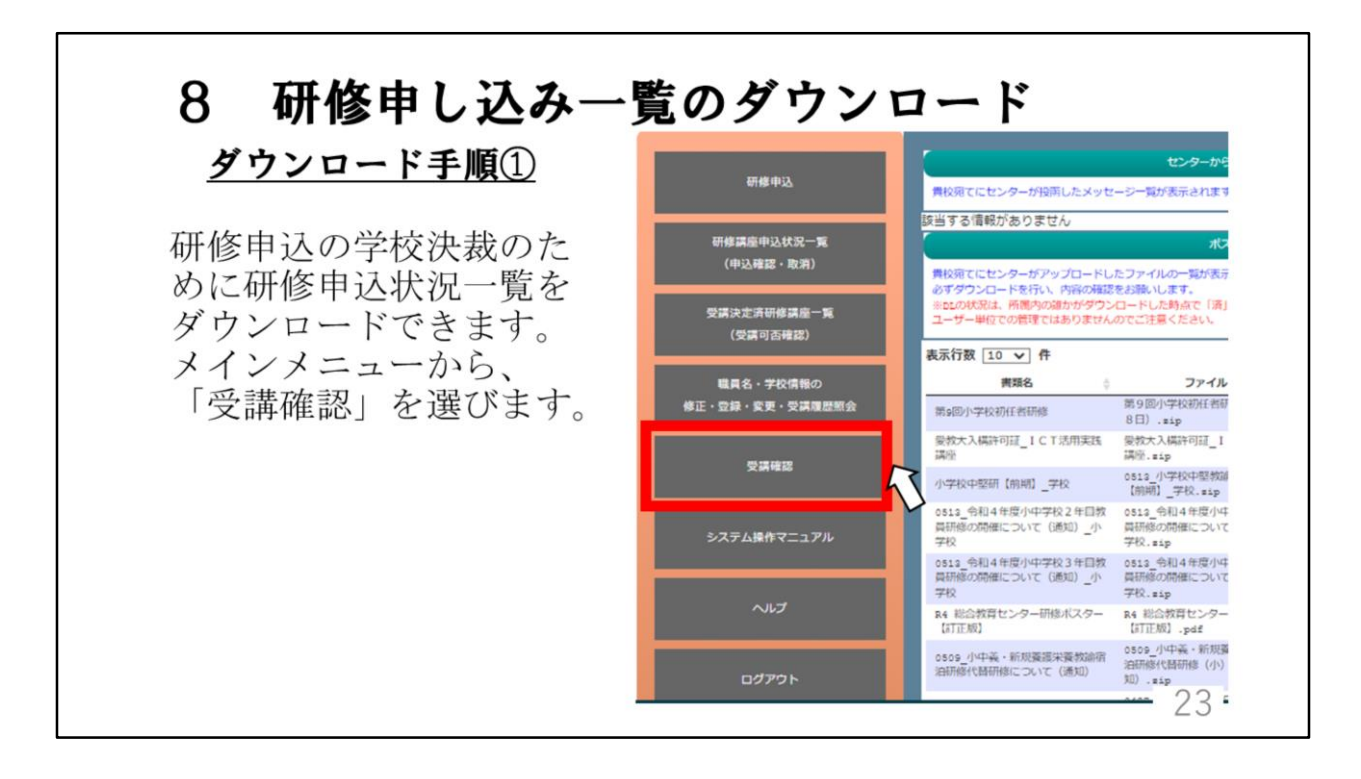

研修申込の学校決裁のために「研修申込状況一覧」をダウンロードできます。 その方法を説明します。 まず、メインメニューから、「受講確認」を選びます。

| び <sup>愛知風総合教</sup><br>学校ペー  | <b>ロート于順(2)</b><br><sub>第世ンター</sub><br>-ジ |            |       | Đ    |       | 画面<br>上の「申<br>に<br>たの「す | 込状況         |
|------------------------------|-------------------------------------------|------------|-------|------|-------|-------------------------|-------------|
| 気行数 100 マ 件                  |                                           | 受講確認 研修一   | ·覧    |      | y     | ックしま<br>**              | す。<br>込状況一覧 |
|                              | 研修名                                       | → 研修大分類 ⇒  | 申込者 🖕 | 許可 🖕 | 未処理 💧 | 研修初日 ♦                  | -           |
| 研修番号                         | +                                         |            | 2     | 2    | 0     | 2022-04-01              | <b>H</b>    |
| 研修番号<br>100100※              | 1_小学校初任者研修                                | キャリア・アップ研修 | -     |      |       |                         |             |
| 研修番号 /<br>100100※<br>100900※ | 1_小学校初任者研修<br>9_小学校2年目教員研修                | キャリア・アップ研修 | 1     | 1    | 0     | 2022-04-01              | <b>≣</b> J¥ |

受講確認画面の右上に「申込状況一覧」ボタンがあるので、クリックします。

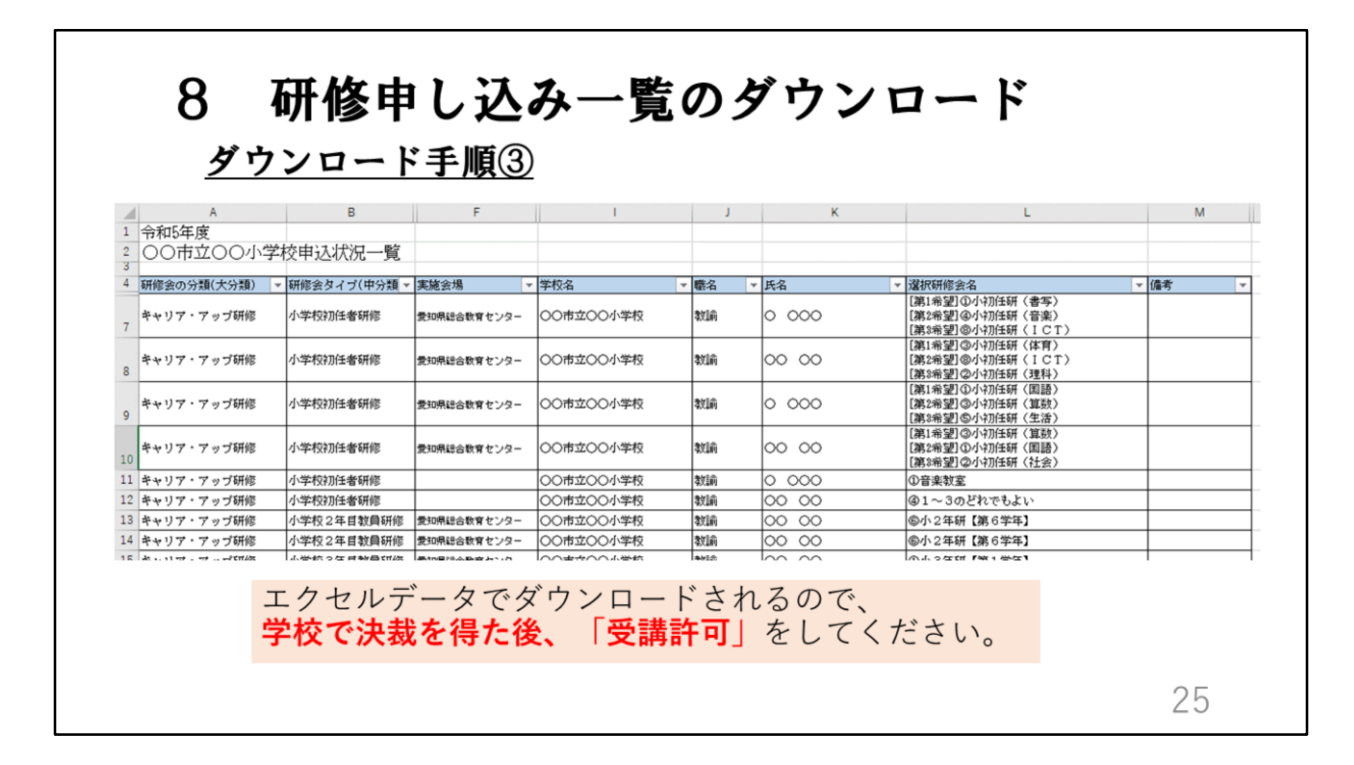

研修申込状況一覧がエクセルデータでダウンロードされるので、学校で決裁 を得た後、「受講許可」をしてください。

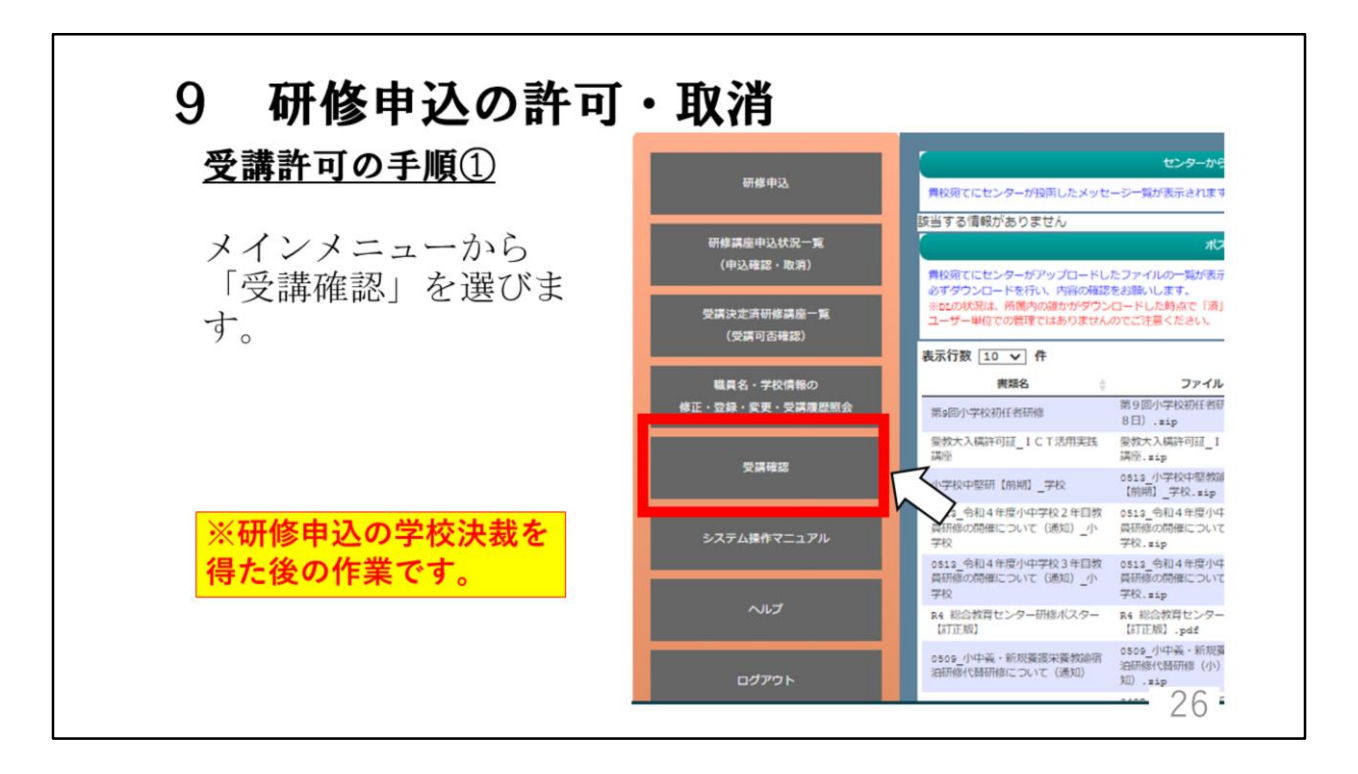

ここからは、研修申込の許可・取消の説明をします。 「研修MyPage」「学校ページ」のどちらから研修申込をしても、学校 ページで受講許可をしない限り、申し込みの完了とはなりません。 研修申込を確認し学校決裁を得た後に、必ず「受講許可」をしてください。 受講許可をするには、メインメニューから「受講確認」を選びます。

| <u> 文 講 計 可 の 手 順 ②</u> 研修の選択 |                                 |                     |       |                          |                      |             |       |  |
|-------------------------------|---------------------------------|---------------------|-------|--------------------------|----------------------|-------------|-------|--|
| 示行数 [100 ✔] 件                 |                                 | 受講確認 研修一            | 覧研うタす | 修申込の<br>研修の<br>ンをクリ<br>。 | )処理を<br>「詳細」<br>リックし | :行<br>ボま ●型 | 、状況一覧 |  |
| 研修番号                          | 研修名                             | 研修大分類               | 申込者 🖕 | 許可 👌                     | 未処理                  | 田修初日        | -     |  |
| .00900%                       | 9_小学校2年目教員研修                    | キャリア・アップ研修          | 3     | 0                        | 3                    | 2022-04-01  | 前注紙   |  |
| 01300%                        | 13_小学校3年目教員研修                   | キャリア・アップ研修          | 1     | 1                        | 0                    | 2022-04-01  | 首詳細   |  |
| 01800%                        | 18A_小学校中堅教諭資質向上研修【前期】           | キャリア・アップ研修          | 1     | 1                        | 0                    | 2022-04-01  | 前詳細   |  |
| 02100※                        | 18C2_小学校中堅教諭資質向上研修【後<br>期・弾力化S】 | キャリア・アップ研修          | 1     | 1                        | 0                    | 2022-04-01  | ■詳細   |  |
| 07600%                        | 27_通級指導担当教員初心者研修                | キャリア・アップ研修          | 1     | 1                        | 0                    | 2022-04-01  | 前注細   |  |
|                               | 83_カリキュラム・マネジメント講座              | スキル・アップ研修 (e<br>ラン) | 1     | 0                        | 1                    | データ未作成      | 言語    |  |
| 101900※                       |                                 | 221                 | •     |                          |                      |             |       |  |

申込がされた研修が一覧で表示されるので、研修申込の処理を行う研修の 「詳細」ボタンをクリックします。

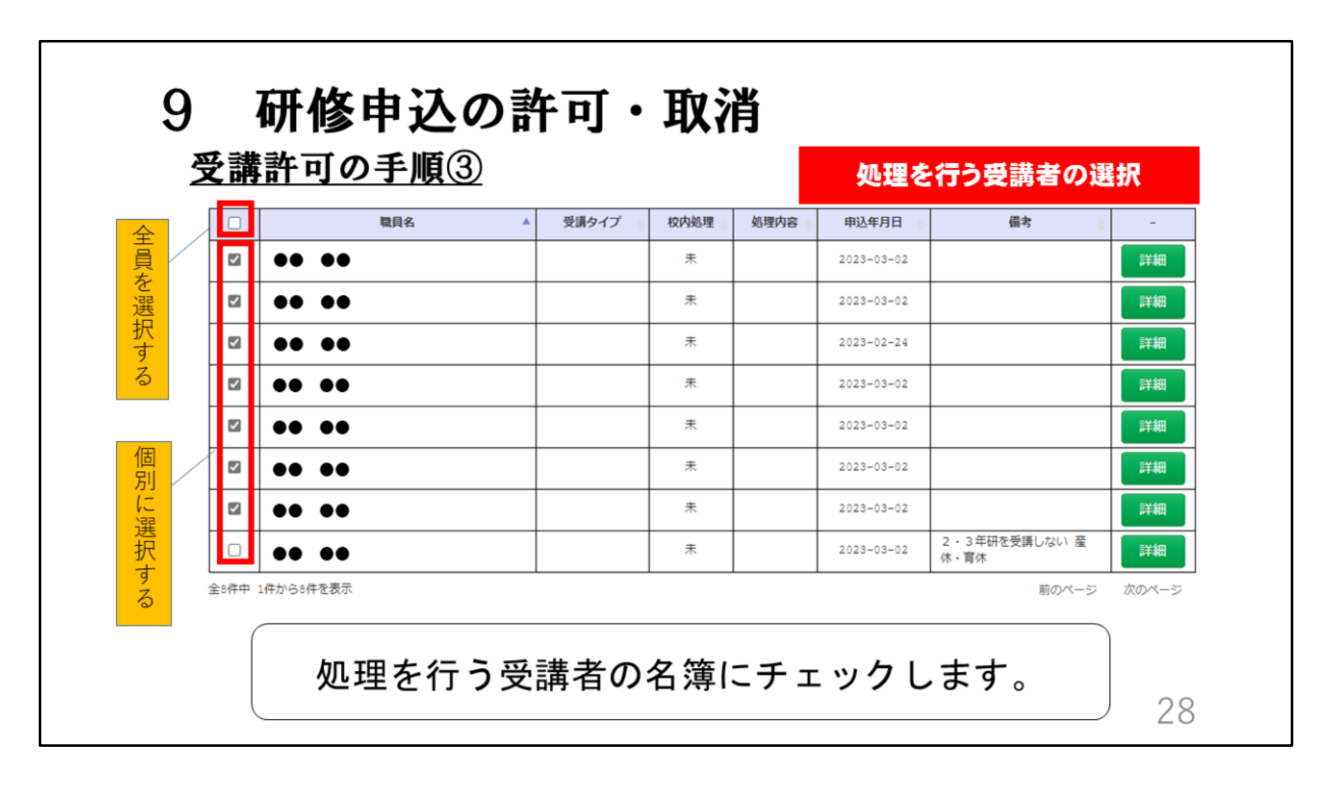

選択した研修に申し込みをした職員の一覧が表示されるので、処理を行う職 員の名簿にチェックをします。 一番上のチェックボックスにチェックを入れると、全員を選択できます。

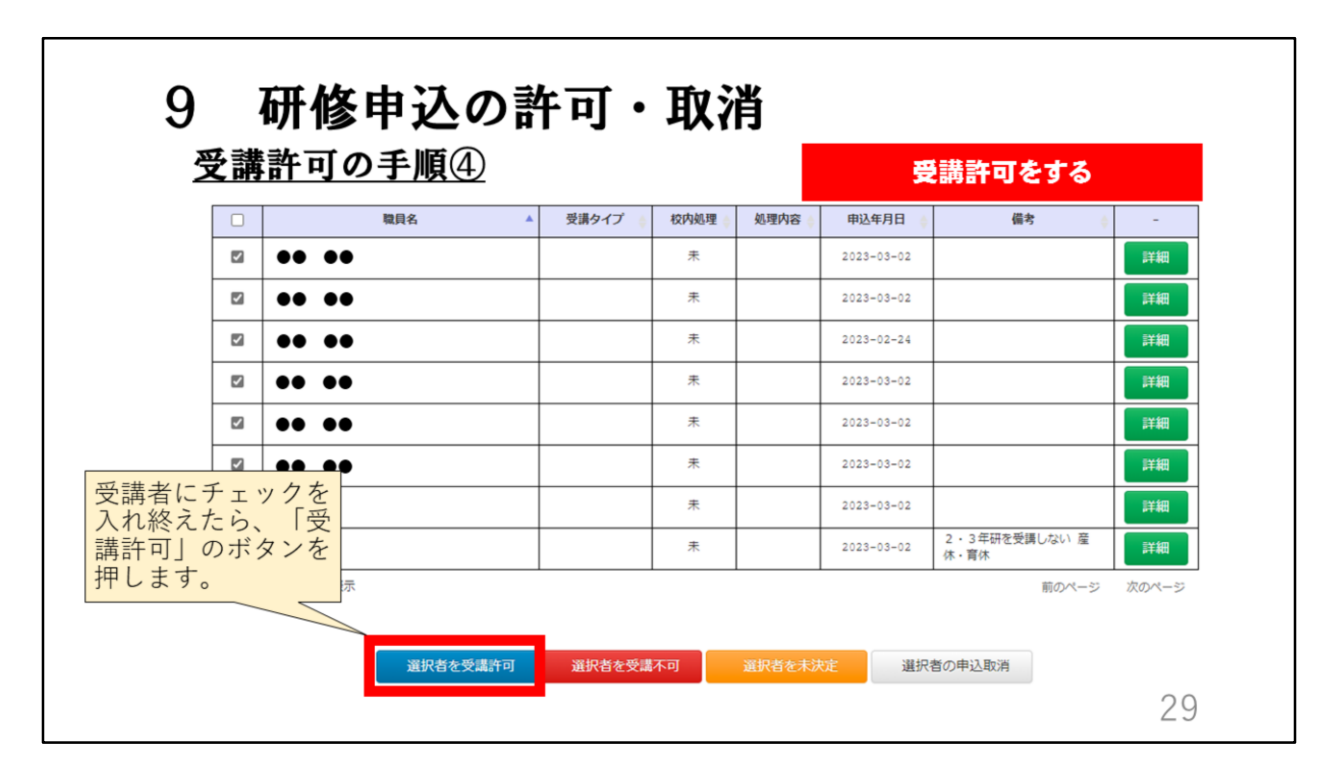

申し込みをする受講者にチェックを入れ終えたら、「受講許可」の青いボタ ンを押します。

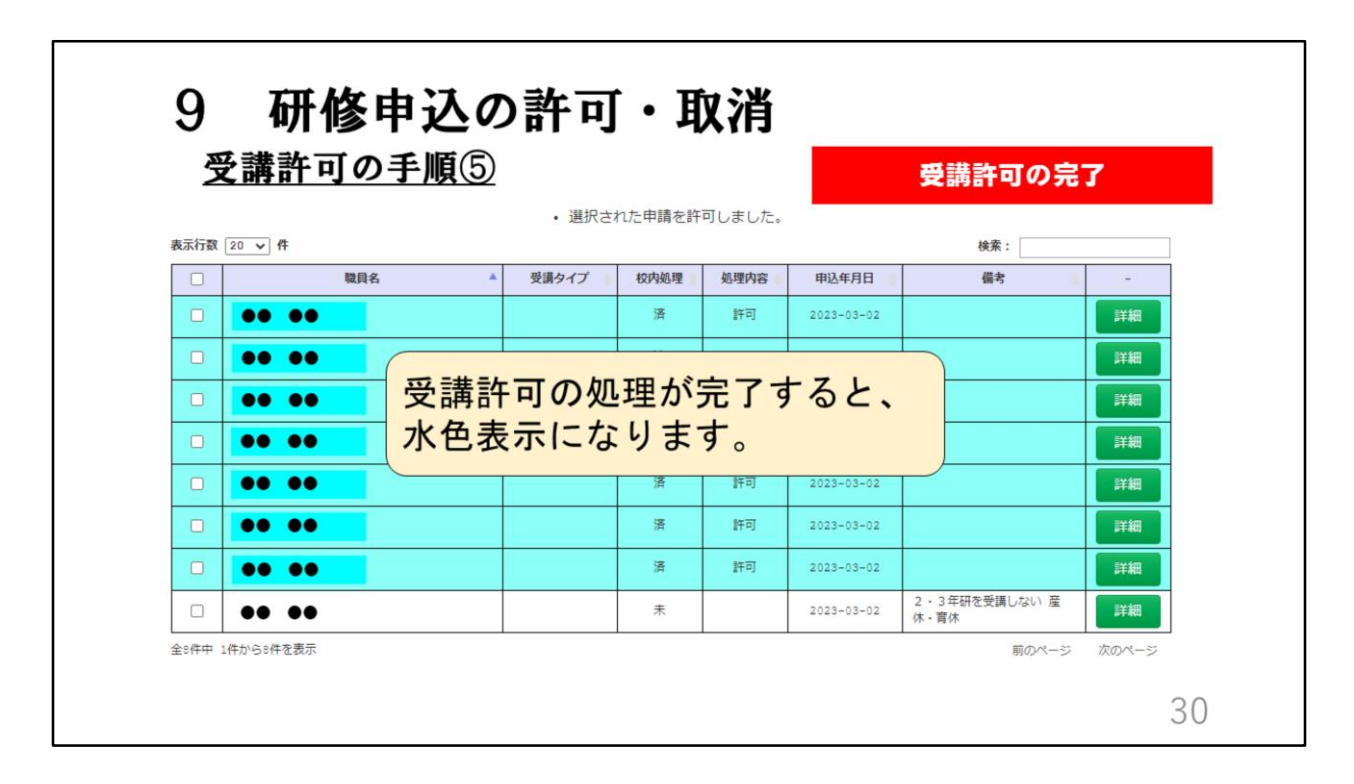

受講許可の処理が完了すると、水色表示になります。

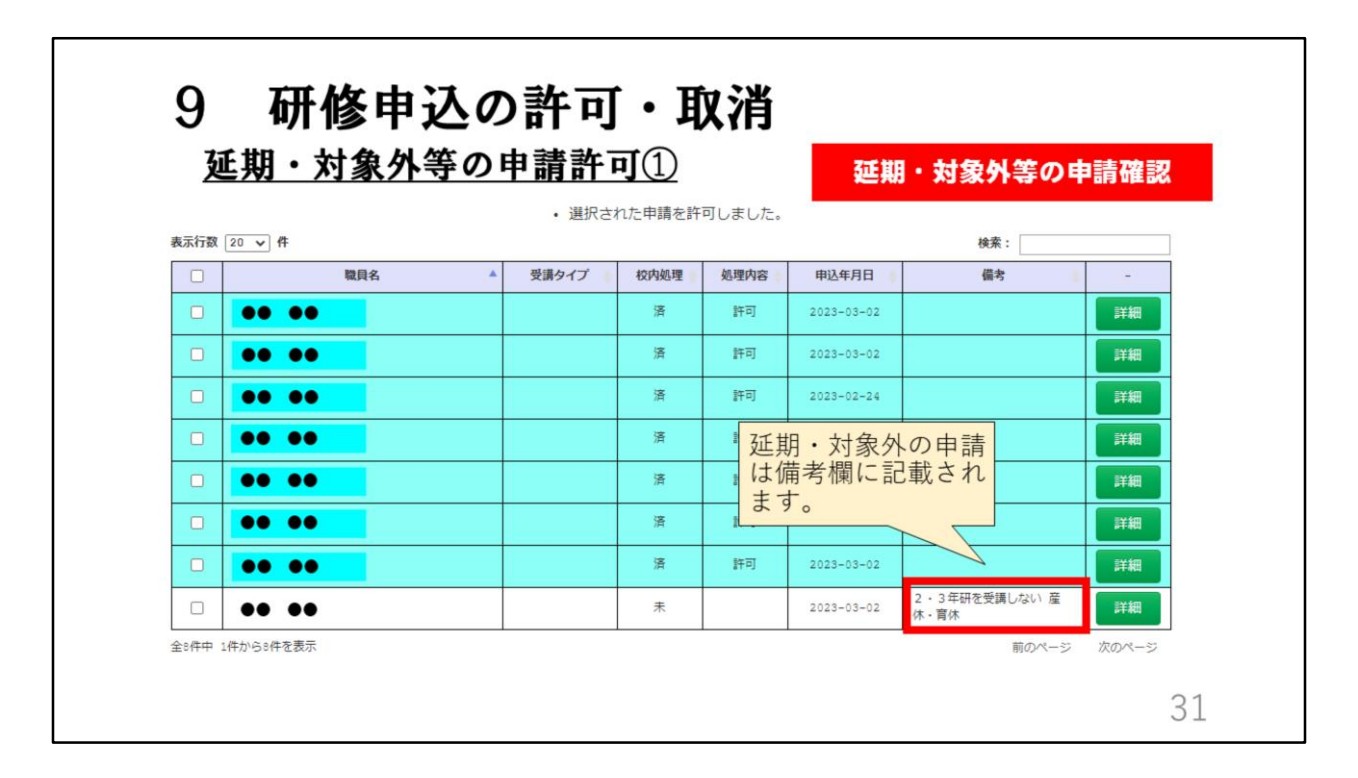

延期・対象外等の申請許可の方法も、受講許可と同じ手順です。 延期・対象外等の申請も研修申込の一覧に他の受講者と同じく表示され、備 考欄に理由が表示されます。

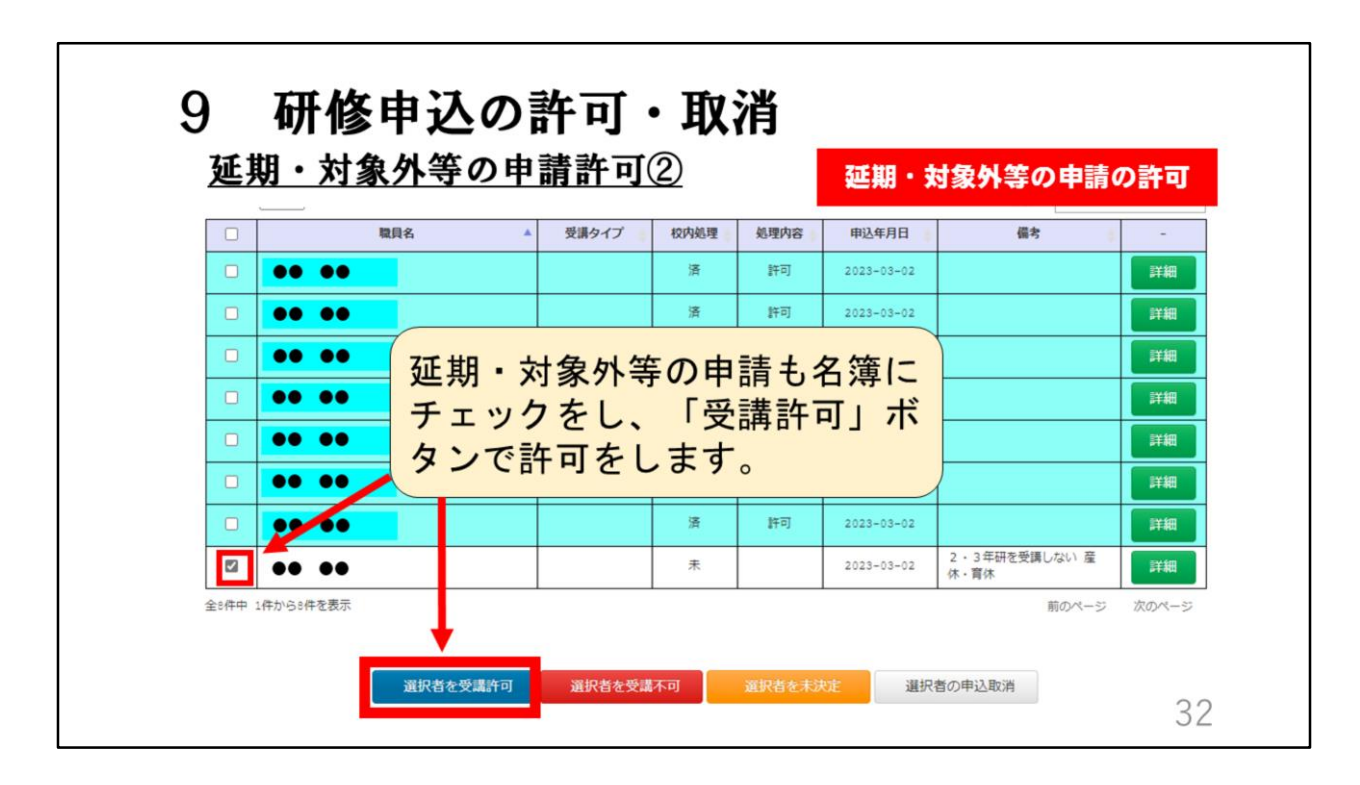

延期・対象外等の申請も名簿にチェックをし、「受講許可」ボタンで申請の 許可をします。

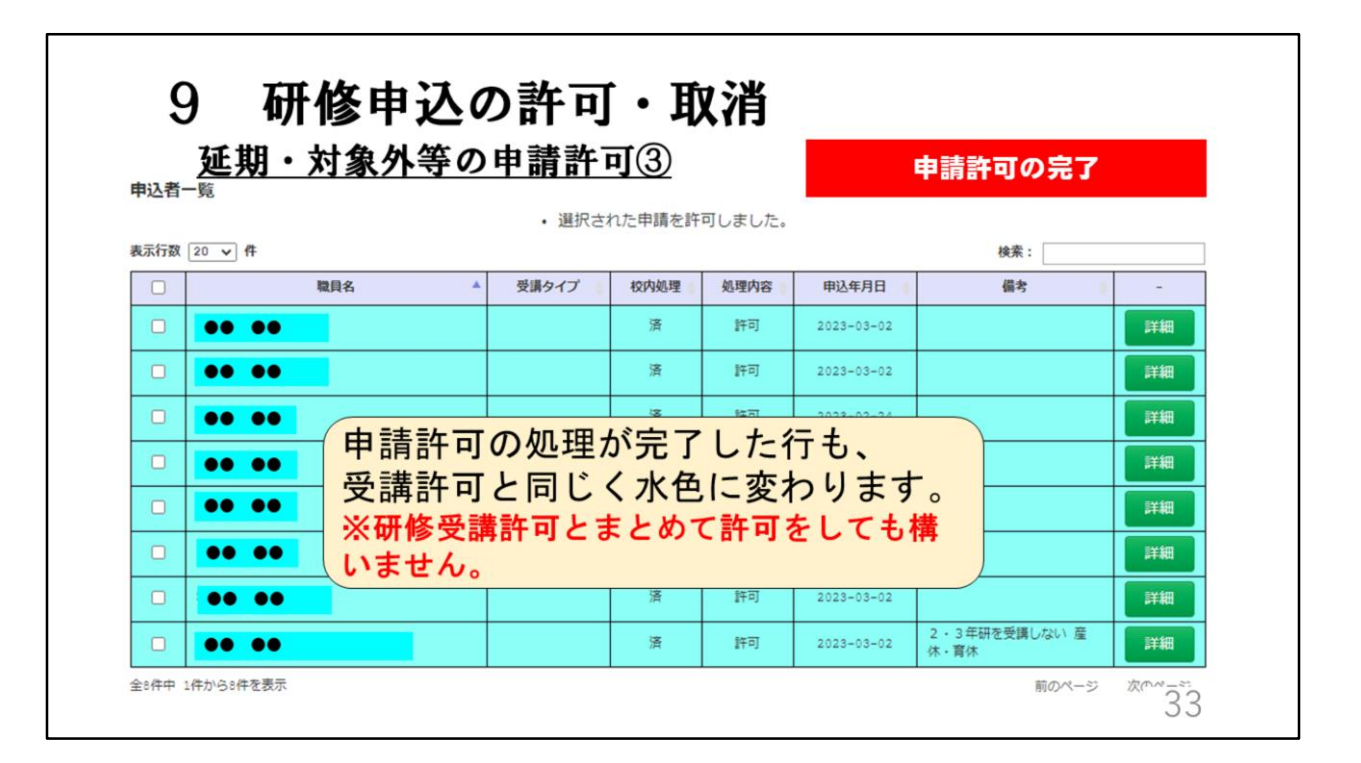

申請許可の処理が完了した行も、受講許可と同じく水色に変わります。 研修の申し込み許可とまとめて許可をしても構いません。

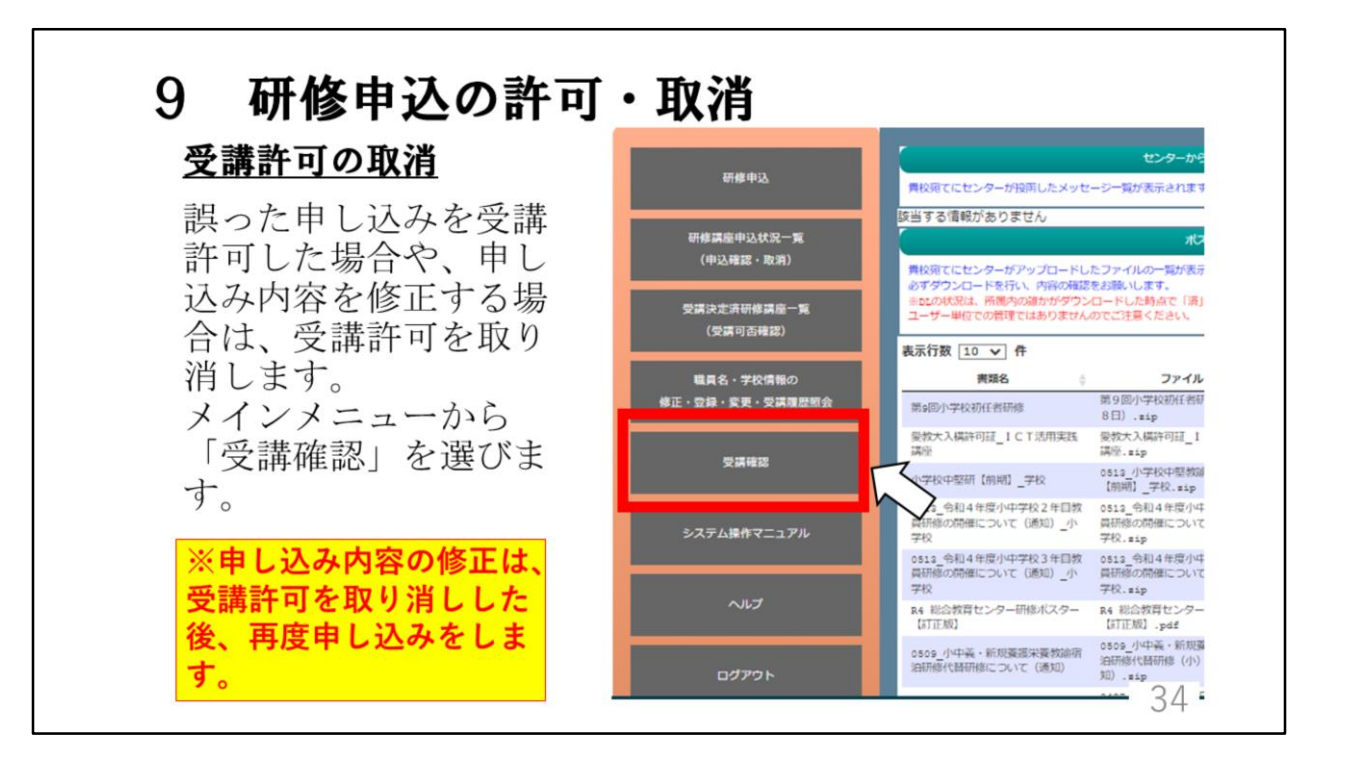

ここからは、研修申込の取消について説明します。

誤った申し込みを受講許可した場合や、申し込み内容を修正する場合は、受 講許可を取り消します。

教員サポートシステムでは、申込内容の一部修正ができません。修正する場 合は、受講許可を取り消しした後再度申し込みをします。

研修申し込みの取消は、メインメニューの「受講確認」から行います。

| 又      | <u>講許可の取消手</u>        |                 |      |      |            | 受講者を選択す | 3  |
|--------|-----------------------|-----------------|------|------|------------|---------|----|
| 申込者一   | 9 100500 Wilet 9_5.94 | K 2 + D ALKWINS |      |      |            |         |    |
| 表示行数 [ | 20 🗸 件                |                 |      |      |            | 検索:     |    |
|        | 職員名                   | 受講タイプ           | 校内処理 | 処理内容 | 申込年月日      | 備考      | -  |
|        | •• ••                 |                 | 済    | 許可   | 2023-03-02 |         | 詳細 |
|        | •• ••                 |                 | 清    | 許可   | 2023-03-02 |         | 詳細 |
| 2      | 90 00                 |                 | -    |      |            |         | 詳細 |
|        | •• •• 取消をす            | る名簿に            | チェ   | ックを  | 入れます       | •       | 詳細 |
|        | •• ••                 |                 | 済    | 許可   | 2023-03-02 |         | 詳細 |
| 2      |                       |                 |      |      |            |         | -  |
| 2      | •• ••                 |                 | 済    | 許可   | 2023-03-02 |         | 詳細 |

申込取消をしたい研修の詳細を開き、名簿を表示させます。 取消をする職員の名簿にチェックを入れます。

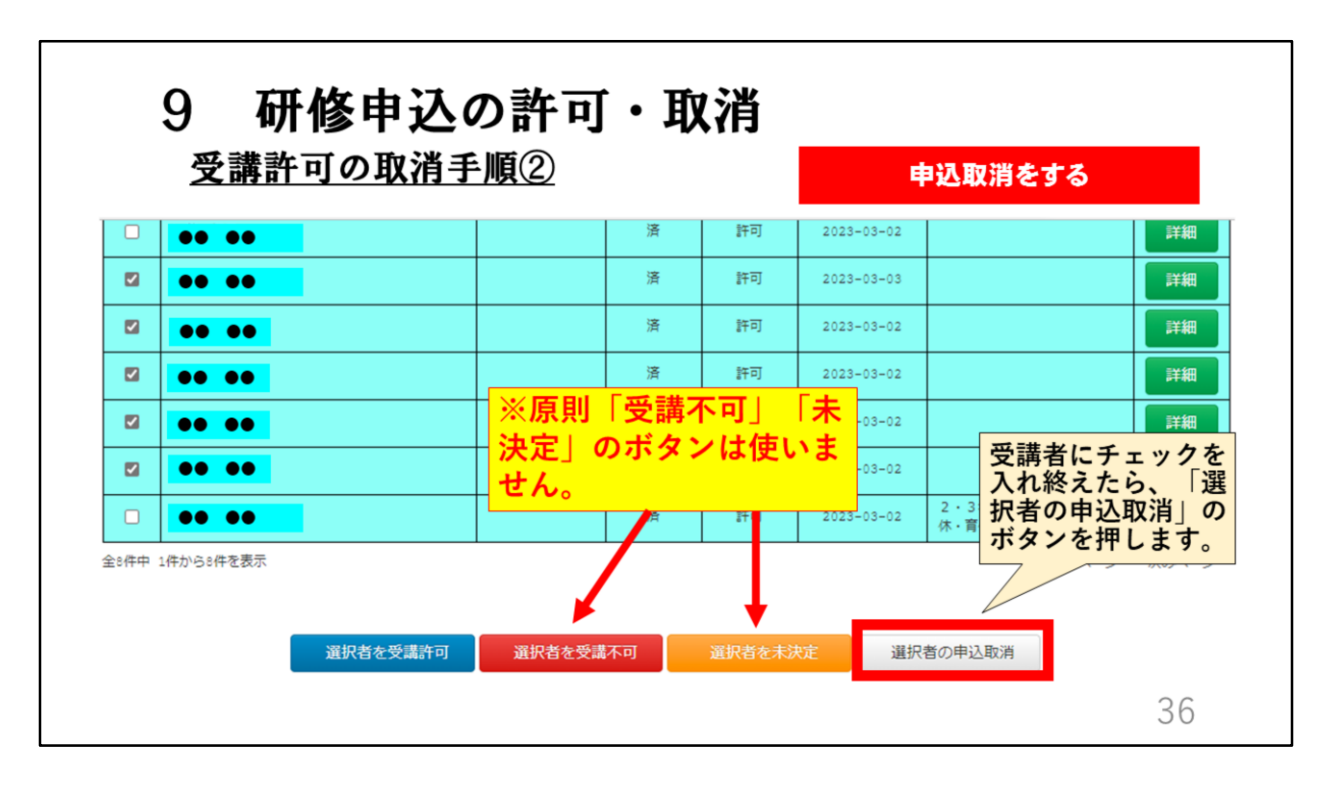

チェックを入れたら、ページ下の「選択者の申込取消」の白いボタンを押し ます。 原則、「選択者を受講不可」と「選択者を未決定」の赤と黄色のボタンは使

原則、「選択者を受調不可」と「選択者を未決定」の亦と東巴のホタンは使 いません。

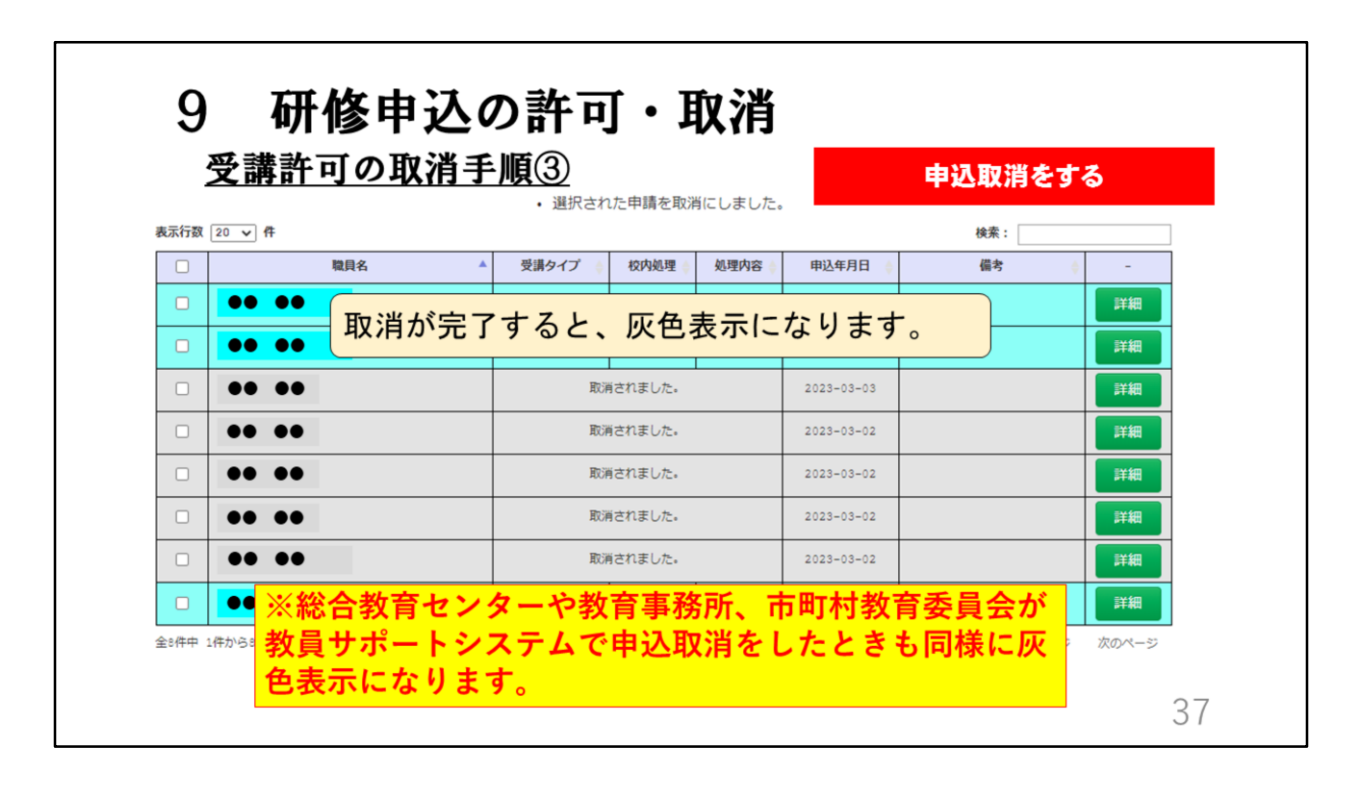

取消が完了すると、名簿が灰色表示になります。 総合教育センターや教育事務所、市町村教育委員会が教員サポートシステム で申込取消をする場合があります。 その場合も同様に灰色表示になります。

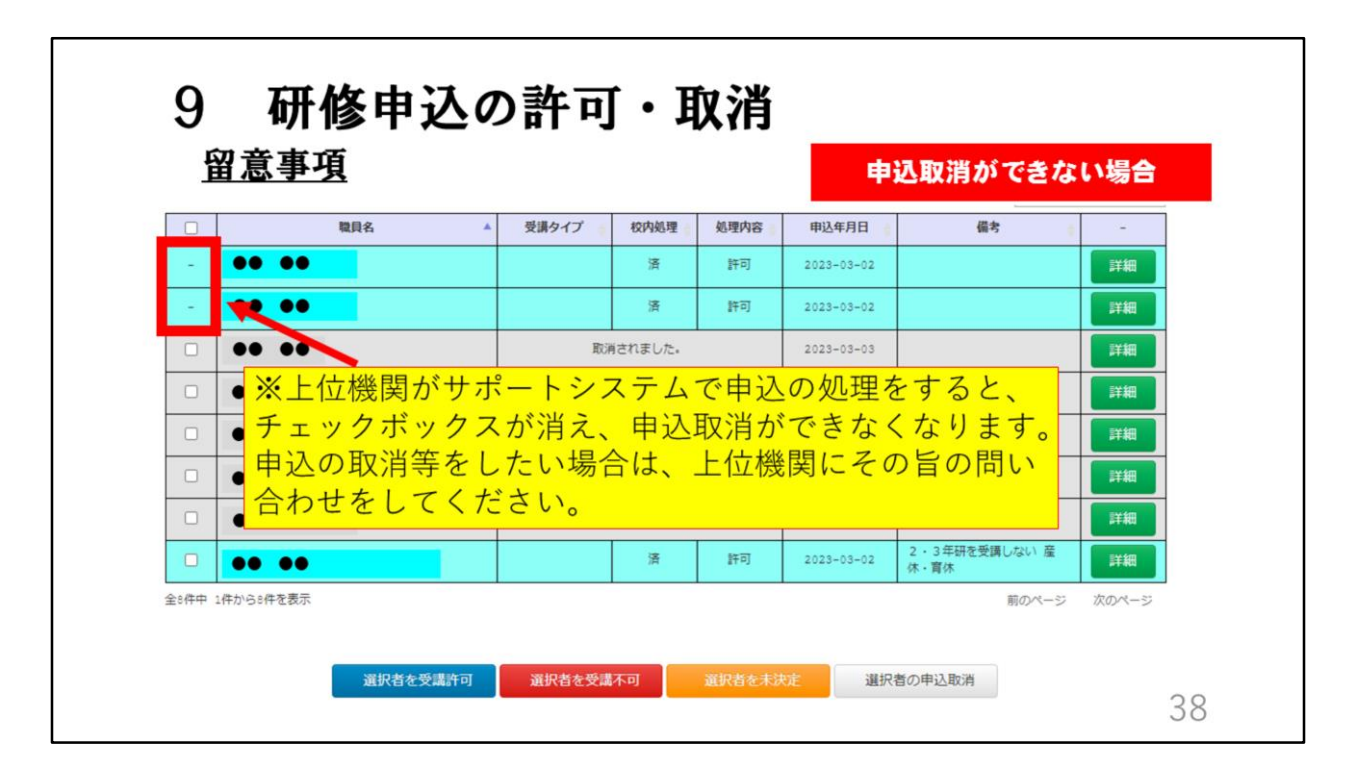

学校ページから研修申込の取消ができない場合がありますので御注意ください。

上位機関がサポートシステムで申込の処理をすると、チェックボックスが消 え、申込取消ができなくなります。申込取消等をしたい場合は、上位機関に その旨の問い合わせをしてください。

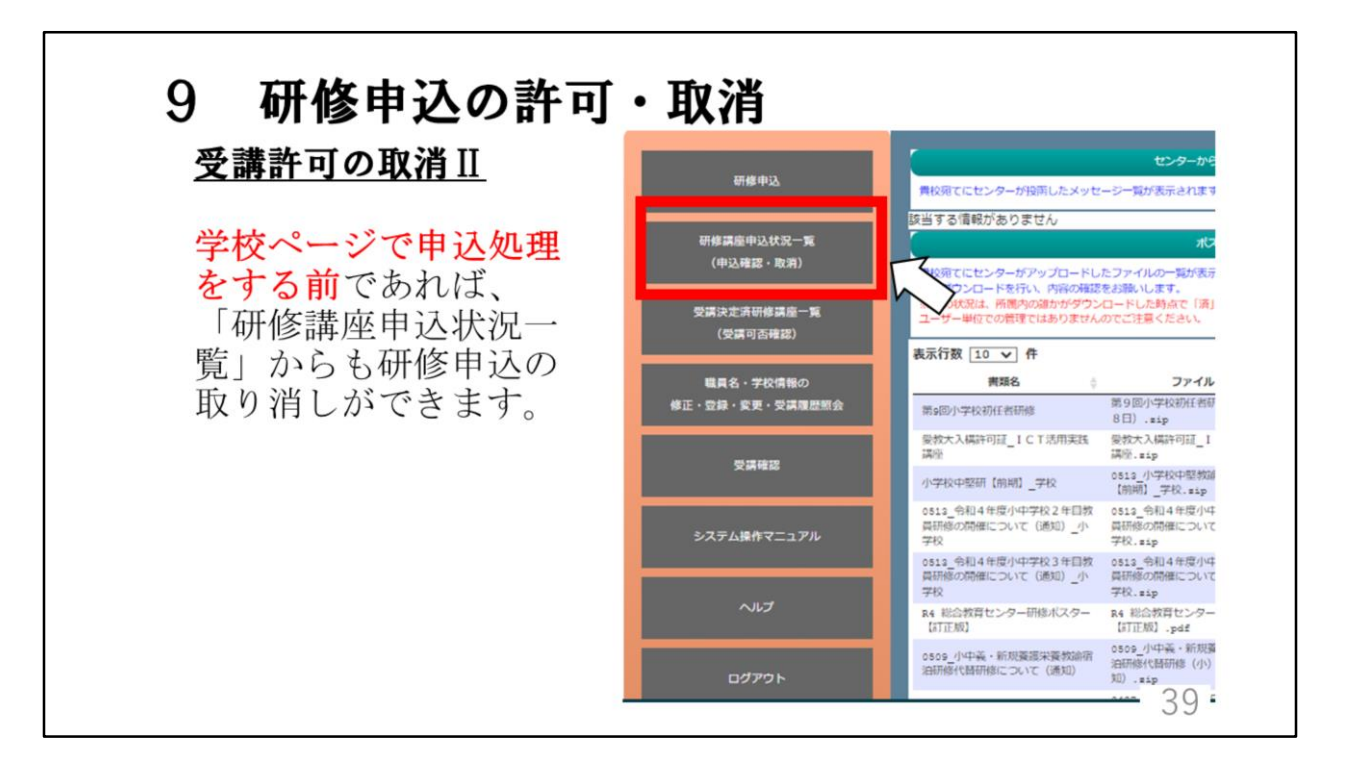

申込の取消にはもう1つ方法があります。 学校ページで申込処理をする前であれば、メインメニューの「研修講座申込 状況一覧」からも研修申込の取り消しができます。

| <u> </u> |                             |                           |     |        | 研修講座                | 雇申込状況−                  | -覧 |
|----------|-----------------------------|---------------------------|-----|--------|---------------------|-------------------------|----|
| 示行数 10 🗸 | ſ‡                          |                           |     | -      |                     | 検索:                     |    |
| 戦員名 🕴    | 研修講座番号                      | 研修講座名                     | ÷ - | 校内処理 👌 | 入力日時 🚽              | 備考 ∲                    | 結果 |
| •• ••    | <b>F------+++++++++++++</b> |                           |     | 取消     | 2023-03-03<br>09:44 |                         | 未  |
| •• ••    | 「取消」                        | 」ボタンで取り消しが<br>す。          |     | 済      | 2023-03-02<br>08:58 | 2 · 3年研を受講し<br>ない 産休・育休 | 未  |
| •• ••    | 「済」(                        | の場合は「受講確認」                |     | 済      | 2023-03-02<br>08:30 |                         | 未  |
| •• ••    | 画面かり                        | ら取り消しをします。                |     | Roja   | 2023-03-02<br>08:30 |                         | 未  |
| •• ••    | 100900%                     | 9_小学校2年目教員研修              |     | 取消     | 2023-03-02<br>08:30 |                         | 未  |
| •• ••    | 100900%                     | 9_小学校2年目教員研修              |     | 取消     | 2023-03-02<br>08:30 |                         | 未  |
| •• ••    | 100900%                     | 9_小学校2年目教員研修              |     | 取消     | 2023-03-02<br>08:30 |                         | 未  |
| •• ••    | 100900%                     | 9_小学校2年目教員研修              |     | 済      | 2023-03-02<br>08:30 |                         | 未  |
| •• ••    | 402200                      | (アンケートあり) 86_0 J Tの推進について |     | 取消     | 2023-03-01<br>16:14 |                         | 未  |
|          | 401900%                     | 83 カリキュラム・マネジメント講座        |     | 取消     | 2023-03-01          |                         | 未  |

「研修講座申込状況一覧」では、校内の研修申込が集約され、一覧で確認することができます。

この画面の「校内処理欄」を確認すると、「取消」ボタンがあるものと 「済」と表示されているものがあります。

「取消」ボタンで申込の取り消しができます。「済」の場合はこの画面から 取り消しができないので、「受講確認」画面から取り消しをします。

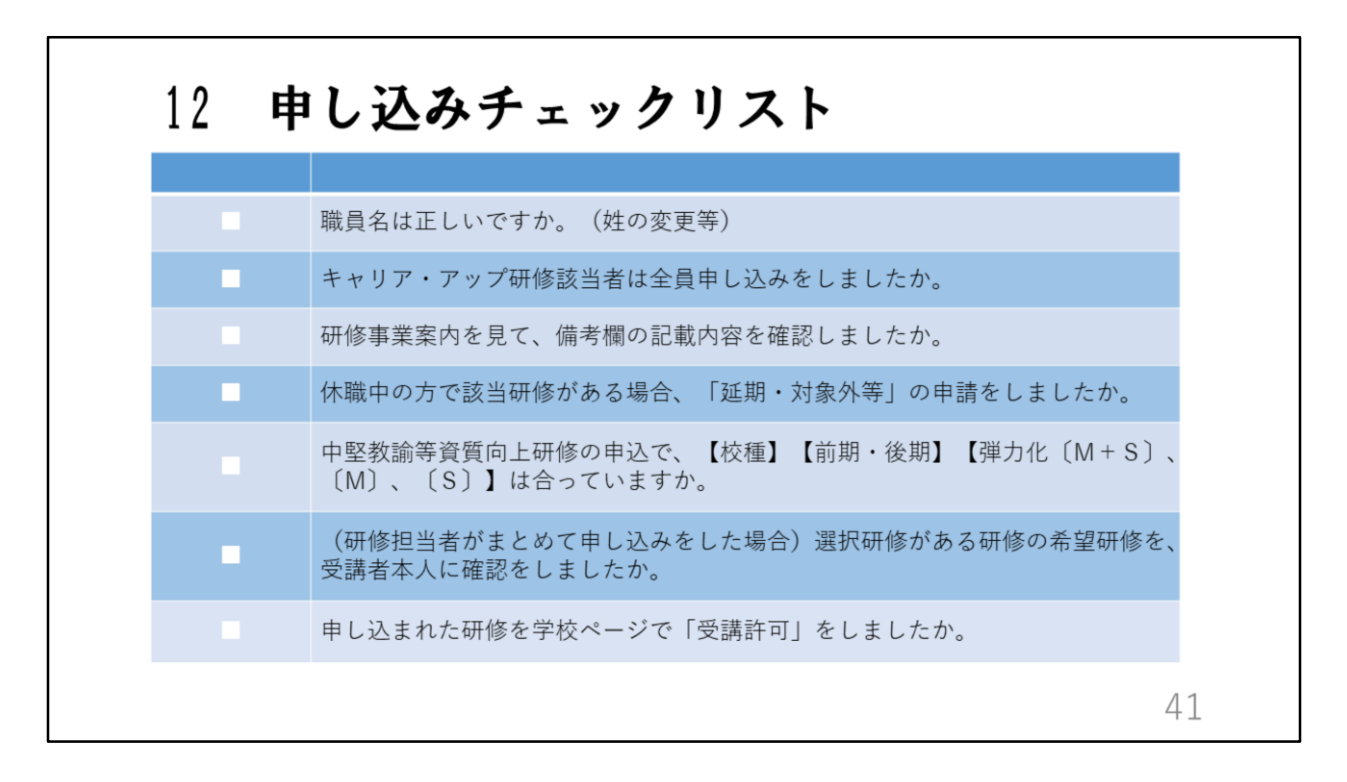

最後に、研修申し込みチェックリストです。 よく確認して、間違いのないように申し込みをしてください。

これで、「学校ページ」の研修申し込みについての説明を終わります。